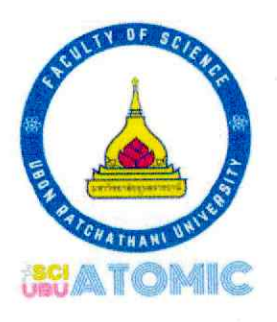

# คู่มือปฏิบัติงาน

การนำเสนอรายงานจำนวนยืนยันสิทธิ์เข้าศึกษารายสาขาวิชาจำแนกตาม จังหวัด ปีการศึกษา 2565 - 2567 โดยใช้ Tableau Public Version 2024.1 คณะวิทยาศาสตร์ มหาวิทยาลัยอุบลราชธานี

> นางทุติยาภรณ์ วีระกุล ตำแหน่ง นักเอกสารสนเทศชำนาญการ เลขที่ตำแหน่ง 155 ประเภทเชี่ยวชาญเฉพาะ พนักงานมหาวิทยาลัยอุบลราชธานี

> > งานบริการการศึกษา สำนักงานเลขานุการ คณะวิทยาศาสตร์ มหาวิทยาลัยอุบลราชธานี เผยแพร่ ณ วันที่ ..<u>ใ\ อันการม 2567</u>

ผู้ตรวจคู่มือศารปฏิบัติงาน (ลงชื่อ) .... man

(นางสาวสุทธนา ปลอดสมบูรณ์) ผู้ช่วยคณบดีฝ่ายวิชาการ คณะวิทยาศาสตร์

#### คำนำ

การวิเคราะห์กลุ่มเป้าหมาย หรือตลาดเป็นปัจจัยหนึ่งที่สำคัญมากในการจัดสรรงบประมาณ และทรัพยากรที่มีอยู่อย่างจำกัด ในการลงพื้นที่ประชาสัมพันธ์แนะแนวหลักสูตรที่คณะวิทยาศาสตร์เปิดสอน ซึ่งจัดเป็นเรื่องที่ต้องนำมาพิจารรณาในลำดับต้นของการวางแผนกลยุทธ์ในการรับเข้าศึกษาในแต่ละปี การศึกษา เนื่องจากต้องคำนึงถึงปัจจัยต่างๆ เช่น เขตพื้นที่ในการลงประชาสัมพันธ์ จำนวนนักเรียน ช่วงชั้น เรียนของกลุ่มเป้าหมาย วันและเวลาที่เหมาะสมสำหรับการลงพื้นที่ประชาสัมพันธ์ และความพร้อมของ นักเรียนกลุ่มเป้าหมาย วันและเวลาที่เหมาะสมสำหรับการลงพื้นที่ประชาสัมพันธ์ และความพร้อมของ นักเรียนกลุ่มเป้าหมาย ดังนั้น คู่มือปฏิบัติงานการนำเสนอรายงานจำนวนยืนยันสิทธิ์เข้าศึกษารายสาขาวิชา จำแนกตามจังหวัด ปีการศึกษา 2565-2567 โดยใช้ Tableau Public Version 2024.1 คณะวิทยาศาสตร์ มหาวิทยาลัยอุบลราชธานีจึงเป็นข้อมูลช่วยประกอบการตัดสินใจในการเลือกตลาด และกลุ่มเป้าหมายที่ชัดเจน ในการลงพื้นที่ประชาสัมพันธ์หลักสูตรในแต่ละรอบการรับเข้าศึกษา

ขั้นตอนแรกในการนำเสนอรายงานจะต้องจัดเตรียมข้อมูลให้ถูกต้องเหมาะสม ตามสิ่งที่ ต้องการนำเสนอ จากระบบรายงานผลการสมัครเข้าศึกษา (Entry.ubu.ac.th) แปลงเป็นไฟล์ Microsoft Excel ซึ่งมีข้อควรระวังที่ต้องปฏิบัติในการใช้งานร่วมกับโปรแกรม Tableau Public

หลังจากที่ข้อมูลผ่านการตรวจสอบความถูกต้องเรียบร้อยแล้ว ข้อมูลดังกล่าวจะถูกนำเสนอ ในรูปแบบของหน้าแดชบอร์ดผ่านโปรแกรม Tableau Punlic Version 2024.1 ซึ่งสามารถเผยแพร่และ เข้าถึงได้ง่ายในช่องทางสื่อโซเชียลต่างๆ เช่น หน้าเว็บไซต์ หรือ Facebook Page เป็นต้น

สุดท้ายนี้ คู่มือปฏิบัติงานการนำเสนอรายงานจำนวนยืนยันสิทธิ์เข้าศึกษารายสาขาวิชา จำแนกตามจังหวัด ปีการศึกษา 2565-2567 โดยใช้ Tableau Public Version 2024.1 คณะวิทยาศาสตร์ มหาวิทยาลัยอุบลราชธานี จะอำนวยความสะดวกให้สาขาวิชาทั้ง 11 สาขาวิชา นำข้อมูลไปวิเคราะห์ ประกอบการตัดสินใจ ในการเลือกจังหวัดซึ่งเป็นกลุ่มตลาดเป้าหมาย ในการลงพื้นที่แนะแนวประชาสัมพันธ์ หลักสูตรที่คณะวิทยาศาสตร์เปิดสอน ตลอดจนเป็นประโยชน์ด้านความคุ้มค่าต่องบประมาณ และเวลาที่ได้รับ การจัดสรรในแต่ละปีต่อไปในอนาคต

> นางทุติยาภรณ์ วีระกุล นักเอกสารสนเทศ ชำนาญการ กันยายน 2567

# สารบัญ

| เรื่อง                                                                  | หน้า |
|-------------------------------------------------------------------------|------|
| - ขั้นตอนการดึงข้อมูลจากระบบรายงานผลการสมัครเข้าศึกษา (Entry.ubu.ac.th) | 4    |
| - ขั้นตอนการติดตั้งโปรแกรม Tableau Public Version 2024.1                | 9    |
| - ขั้นตอนการสร้างงานนำเสนอด้วยโปรแกรม Tableau Public 2024.1             | 12   |
| - ขั้นตอนการรายงานผลบน Dashboard                                        | 21   |
| - ขั้นตอนการนำเสนอ Dashboard แสดงบนเว็บไซต์                             | 24   |

## ขั้นตอนการดึงข้อมูลจากระบบรายงานผลการสมัครเข้าศึกษา (Entry.ubu.ac.th)

 ดึงข้อมูลจากระบบรายงานผลการสมัครเข้าศึกษาสำหรับเจ้าหน้าที่/บุคลากร มหาวิทยาลัยอุบลราชธานี (Entry.ubu.ac.th) โดยการลงชื่อเข้าใช้ด้วย UBU Wi-Fi Account

| SEUUSTEUNUMARTISATÜRSLÜTÄRIU         สำหรับเจ้าหน้าที่/บุคลากร มหาวิทยาลัยอุบลรายะ         ลงชื่อเข้าใช้ด้วย UBU Wi-Fi Account         Username         sctutiwe         Pasword            Commenter me | <b>វា</b><br>ទាជី |                                                             |
|----------------------------------------------------------------------------------------------------|-------------------|-------------------------------------------------------------|
| ลีมรหัสผ่าน? คลิก<br>เข้าสู่ระบบสำหรับโรงเรียน คลิก                                                                                                    | C <sub>2</sub>    | มหาอิทยาลัยอุบลราชธานี<br><b>33<sup>™</sup> Anniversary</b> |

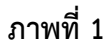

#### 2. คลิกเมนูด้านซ้ายเลือก>>ข้อมูลรายชื่อผู้สมัคร

| รายชื่อผู้สมัคร จำแนกตามวิธีการรับ           |                                                 |                                              |                         |                                    |                      |  |  |
|----------------------------------------------|-------------------------------------------------|----------------------------------------------|-------------------------|------------------------------------|----------------------|--|--|
|                                              | ปีการศึกษา                                      | ภาคเรียน                                     | ระดับปริญญา             | คณะ                                |                      |  |  |
| Tashboard                                    | 2568 ~                                          | ทุกภาคเรียน 🗸                                | ระดับทั้งหมด            | <ul> <li>คณะวิทยาศาสตร์</li> </ul> | ~                    |  |  |
| all Deafle                                   | ประเภทวิธีการรับ                                |                                              | สถานะผู้ส               | สมัคร                              |                      |  |  |
| r Prone                                      | วิธีการรับทั้งหมด                               |                                              | ~ ผู้สมัค               | เรคัดเลือก 🗸                       | ค้นหาข้อมูล          |  |  |
| รายชื่อผู้สมัคร                              |                                                 |                                              |                         |                                    |                      |  |  |
| ข้อมูลรายชื่อผู้สมัคร<br>แยกตามประเภทการรับ  | ข้อมูลจำนวนสมัครตามคณะ แยกตามป                  | ประเภทวิธีการรับ                             |                         |                                    |                      |  |  |
| ข้อมูลรายชื่อผู้สมัคร<br>จำแนกตามสถานะเอกสาร | ข้อมูลสารสนเทศการคัดเลือกบุคคลเข้าศึกษา         |                                              |                         |                                    |                      |  |  |
| міз                                          | ลำดับ รหัสผู้สมัคร ชื่อ - นามสกุล               | ประเภทวิธีการรับ คณะ                         | สาขา เบอร์ติดต่อ E-MAIL | ไรงเรียน จังหวัด เอกสาร            | การชำระเงิน หมายเหตุ |  |  |
| สรุปจำนวนสมัครตามคณะ<br>มยุมตามการวิธีรับ    | 0 2024, ฝ่ายพัฒนาระบบสารสนเทศ งานสนับสนุนการศึก | <b>เษา</b> กองบริการการศึกษา มหาวิทยาลัยอุบล | ราชธานี                 |                                    |                      |  |  |

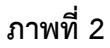

## 3. คลิกเลือกรายละเอียดที่ต้องการ

- 3.1 ปีการศึกษา >> ปีการศึกษาที่ต้องการ เช่น 2565
- 3.2 ภาคเรียน >> ทุกภาคเรียน
- 3.3 ระดับปริญญา >> ปริญญาตรี
- 3.4 คณะ >> คณะวิทยาศาสตร์
- 3.5 ประเภทวิธีการรับ >> วิธีการรับทั้งหมด
- 3.6 สถานะผู้สมัคร >> ผู้ยืนยันสิทธิ์เข้าศึกษา

#### 3.7 คลิกค้นหาข้อมูล

| ปีการศึกษา                                   |  | ภาคเรียน    |    |   | ระดับปริญญา  |  |                                                                                 |                            | កលៈ              |             |  |
|----------------------------------------------|--|-------------|----|---|--------------|--|---------------------------------------------------------------------------------|----------------------------|------------------|-------------|--|
| 2568                                         |  | ทุกภาคเรียน | `` | ~ | ระดับทั้งหมด |  | ~                                                                               |                            | คณะวิทยาศาสตร์   |             |  |
| ປະເທກວັຣີກາຣຈັບ                              |  |             |    |   |              |  | สถานะผู้สมัคร                                                                   |                            |                  |             |  |
| วิธีการรับทั้งหมด                            |  |             |    |   |              |  | ผู้สมัครคัดเลือก 🗸                                                              |                            |                  | ค้นหาข้อมูล |  |
| ข้อแลจำนวนสนัดรตามคณะ แยกตามประเภทวิธีการรับ |  |             |    |   |              |  | ผู้สมัครคัดเลือ<br>ผู้มีสทธิ์สอบสัเ<br>ผู้มีสิทธิ์เข้าศึก<br>ผู้มีสิทธิ์อันดับส | อก<br>ุ่มภา<br>เษา<br>สำระ | ษณ์              |             |  |
| ข้อมูลสารสนเทศการคัดเลือกบุคคลเข้าศึกษา      |  |             |    |   |              |  | ผู้สละสิทธิ์เข้าค<br>ผู้ยืนยันสิทธิ์เข้                                         | ศึกษ<br>ม้าศึก             | ו<br>וט <b>ו</b> |             |  |

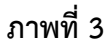

 หน้าจอจะปรากฏข้อมูลดังภาพ โดยหนึ่งหน้าจะมีข้อมูล 10 รายการ รายงานลำดับ รหัสผู้สมัคร ชื่อ-นามสกุล ประเภทวิธีการรับ คณะ สาขา เบอร์ติดต่อ E-mail โรงเรียน จังหวัด เอกสาร การชำระเงิน หมาย เหตุ สามารถค้นหาข้อมูลที่เกี่ยวข้อง เช่น สาขาวิชาที่ต้องการในช่องค้นหาด้านขวาของหน้าจอแสดงผลได้

| <b>ข้อมูล</b><br>ข้อมูลสาร | <b>จ่านวนสมัค</b><br>รสนเทศการคัดเลื | <b>รตามคณะ แ</b><br>่อกบุคคลเข้าศึกษ | ເຍຄຕາມປຣະເກກວັ<br><sup>ກ</sup> ີ                                                                          | ธิการรับ           |                          |                   |                         |                    |                  |         |                  |                                          |          |
|----------------------------|--------------------------------------|--------------------------------------|----------------------------------------------------------------------------------------------------|--------------------|--------------------------|-------------------|-------------------------|--------------------|------------------|---------|------------------|------------------------------------------|----------|
| คัดลจก                     | csv                                  | EXCEL                                | สั่งพิมพ์                                                                                                 |                    |                          |                   |                         |                    |                  |         | ค้นหา :          |                                          |          |
| สำดับ                      | รหัสผู้<br>สมัคร                     | ชื่อ -<br>นามสกุล                    | ประเภท<br>====================================                                                            | ≜<br>⊽<br>คณะ      | ่≑                       | เบอร์ 🖕<br>ติดต่อ | E-MAIL                  | <b>≑</b><br>โรงเรี | <b>∲</b><br>รียน | จังหวัด | เอกสาร           | การ<br>ชำระ ∲<br>เงิน                    | หมายเหตุ |
|                            | 6708010014                           | Mr. Ketthisəl<br>Keovongsak          | Application<br>for<br>International<br>Students<br>(ปริญญาตรี-<br>สำหรับ<br>นักศึกษาต่าง<br>ชาติ)         | คณะ<br>วิทยาศาสตร์ | Environmental<br>Science |                   | jarindab@ubu.acth       |                    |                  |         | รอตรวจ<br>เอกสาร | ผู้ชำระเงิน<br>ยืนยันสิทธิ์<br>เข้าศึกษา |          |
| 2                          | 6708010016                           | Ms. Chouleer                         | na Application<br>vanh for<br>International<br>Students<br>(ปริณณาตรี-<br>สำหรับ<br>นักศึกษาต่าง<br>ชาติ) | คณะ<br>วิทยาศาสตร์ | Environmental<br>Science |                   | jarindab@ubu.acth       |                    |                  |         | รอตรวจ<br>เอกสาร | ผู้ชำระเงิน<br>ยืนยันสิทธิ์<br>เข้าศึกษา |          |
| 3                          | 6708010017                           | Ms. Soukpha<br>Phimlaimaro           | ivan Application<br>for<br>International<br>Students                                                      | คณะ<br>วิทยาศาสตร์ | Environmental<br>Science |                   | soukphavan234@gmail.com |                    |                  |         | รอตรวจ<br>เอกสาร | ผู้ชำระเงิน<br>ยืนยันสิทธิ์<br>เข้าศึกษา |          |

ภาพที่ 4

5. ดาวน์โหลดเป็นไฟล์ Excel เพื่อนำไปใช้กับโปรแกรม Tableau Public

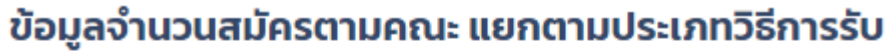

ข้อมูลสารสนเทศการคัดเลือกบุคคลเข้าศึกษา

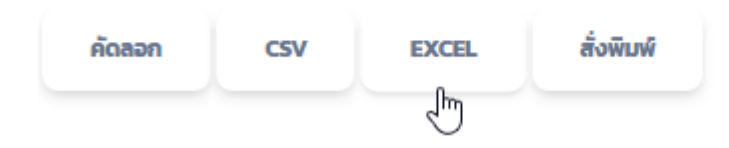

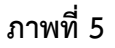

#### 6. บันทึกไฟล์ข้อมูล Excel เก็บไว้ในไดร์ที่พร้อมใช้งาน

| -     |              |                              |                                                                    | -                |                                      |                  |                              |
|-------|--------------|------------------------------|--------------------------------------------------------------------|------------------|--------------------------------------|------------------|------------------------------|
|       |              |                              |                                                                    |                  |                                      | ข้อมูลรายชื่อผู่ | ัสมัคร แยกตามประเภทการรับ    |
| ดำดับ | รหัสผู้สมัคร | ชื่อ - นามสกุด               | ประเภทวิธีการรับ                                                   | คณะ              | สาขา                                 | เบอร์ดิดต่อ      | E-mail                       |
|       | 6708010014   | Mr. Ketthisak Keovongsak     | Application for International Students (ปริญญาตรี-สำหรับนักศึกษาต่ | าคณะวิทยาศาสตร์  | Environmental Science                |                  | jarinda.b@ubu.ac.th          |
| 1     | 6708010016   | Ms. Chouleena Seephonetavanh | Application for International Students (ปริญญาตรี-สำหรับนักศึกษาต่ | าคณะวิทยาศาสตร์  | Environmental Science                |                  | jarinda.b@ubu.ac.th          |
| 1     | 6708010017   | Ms. Soukphavan Phimlaimard   | Application for International Students (ปริญญาตรี-สำหรับนักศึกษาต่ | าคณะวิทยาศาสตร์  | Environmental Science                |                  | soukphavan234@gmail.com      |
|       | 6708010018   | Mr. Phounsavath Silanontha   | Application for International Students (ปริญญาตรี-สำหรับนักศึกษาต่ | าคณะวิทยาศาสตร์  | Environmental Science                |                  | puonsavan@gmail.com          |
|       | 6708010006   | Ms. NangEiYoonMie San        | Application for International Students (ปริญญาตรี-สำหรับนักศึกษาต่ | าคณะวิทยาศาสตร์  | Information Communication Technology |                  | eiyoonmiesan@gmail.com       |
|       | 6708030004   | Mr. Kai Feng                 | Application for International Students (ปริญญาเอก-สำหรับนักศึกษาเ  | ตุดณะวิทยาศาสตร์ | Materials and Biomedical Physics     |                  | 279291655@qq.com             |
|       | 6708010002   | Ms. PICHVOLEAK SOUN          | Application for International Students (ปริญญาตรี-สำหรับนักศึกษาต่ | าดณะวิทยาศาสตร์  | Microbiology                         | 0884371011       | molymoly2323@gmail.com       |
| 1     | 6701130505   | นาย อนันด์โชคไพทูรย์ ยื่นยง  | โควดาเด็กดีมีที่เรียนดามความร่วมมือกับสำนักงานเขตพื้นที่การศึกษามั | รคณะวิทยาศาสตร์  | คณิตศาสตร์                           | 0638530105       | film16511@gmail.com          |
|       | 6701230191   | นาย พิสิษฐ์ เชื่อบ่อดา       | โดวดาโรงเรียนและครูแนะแนว                                          | คณะวิทยาศาสตร์   | คณิตศาสตร์                           | 0996079679       | Phisisthcheuxbxkha@gmail.com |
| 1     | 6701230697   | นาย พัฒนศักดิ์ วงษ์พินิจ     | โดวดาโรงเรียนและครูแนะแนว                                          | คณะวิทยาศาสตร์   | คณิตศาสตร์                           | 0822466530       | putanasuk03122548@gmail.com  |
| 1     | L 6701230819 | นาย จิรัสธนา สิตะวัน         | โควดาโรงเรียนและครูแนะแนว                                          | คณะวิทยาศาสตร์   | คณิตศาสตร์                           | 0868787395       | 27421@mtk.ac.th              |
| 1     | 6701920189   | นางสาว สุภาวดี จินดาพงศ์     | โดวดารับดรง รอบ Portfolio ครั้งที่ 2                               | ดณะวิทยาศาสตร์   | คณิตศาสตร์                           | 0616871909       | Suphawadee342288@gmail.com   |
| 1     | 6701920275   | นางสาว อริศราภรณ์ อ่อนศรี    | โควดารับดรง รอบ Portfolio ครั้งที่ 2                               | คณะวิทยาศาสตร์   | คณิตศาสตร์                           | 0985819850       | kimmaleenuj@gmail.com        |
| 1     | 4 6701920316 | นาย ศิวกร ปัญญานาม           | โดวดารับดรง รอบ Portfolio ครั้งที่ 2                               | ดณะวิทยาศาสตร์   | คณิตศาสตร์                           | 0960864777       | laser9595@gmail.com          |
| 1     | 6701920776   | นาย ธเนศ เฉลียวยิ่ง          | โควดารับดรง รอบ Portfolio ครั้งที่ 2                               | คณะวิทยาศาสตร์   | คณิตศาสตร์                           | 0935262414       | tanet92890@gmail.com         |
| 1     | 5 6701921309 | นางสาว ปวีรา รักไท้          | โดวดารับดรง รอบ Portfolio ครั้งที่ 2                               | ดณะวิทยาศาสตร์   | คณิตศาสตร์                           | 0648624948       | Paweera.raktai@gmail.com     |
| 1     | 6701921393   | นางสาว ฐิตินันท์ โซซอง       | โควดารับดรง รอบ Portfolio ครั้งที่ 2                               | คณะวิทยาศาสตร์   | คณิตศาสตร์                           | 0842490414       | thraphyxxm38@gmail.com       |
| 1     | 6701921490   | นาย ศุภกฤด บุญต่อ            | โดวดารับดรง รอบ Portfolio ครั้งที่ 2                               | คณะวิทยาศาสตร์   | คณิตศาสตร์                           | 0815394551       | supakit10022006@gmail.com    |
| 1     | 6701921953   | นาย วงศธร นามประกอบ          | โดวดารับดรง รอบ Portfolio ครั้งที่ 2                               | คณะวิทยาศาสตร์   | คณิตศาสตร์                           | 0849840087       | Wongsathon60105@gmail.com    |
| 2     | 6701940024   | นางสาว วริยา สืบสิมมา        | โควดารับดรงรอบโควตา (Quota)                                        | คณะวิทยาศาสตร์   | คณิตศาสตร์                           | 0933237837       | wriya6501@gmail.com          |
| 2     | L 6701940037 | นางสาว ปนัดดา พันธ์วงค์      | โดวดารับดรงรอบโควตา (Quota)                                        | คณะวิทยาศาสตร์   | คณิตศาสตร์                           | 0649583868       | xpanatdas08@gmail.com        |
| 2     | 6701940122   | นาย จิราเจตน์ อุดมกัน        | โควดารับดรงรอบโควตา (Quota)                                        | คณะวิทยาศาสตร์   | คณิตศาสตร์                           | 0933272600       | wichsand857@gmail.com        |
| 2     | 6701941082   | นางสาว กานต์ทิดา พรมต้าว     | โดวดารับตรงรอบโควดา (Quota)                                        | ดณะวิทยาศาสตร์   | คณิตศาสตร์                           |                  | Kanthita212@gmail.com        |
| 2     | 6701941293   | นางสาว รุจิศยา อุปนิ         | โควดารับดรงรอบโควตา (Quota)                                        | คณะวิทยาศาสตร์   | คณิตศาสตร์                           |                  | mindminttst@gmail.com        |
| 2     | 6701941458   | นาย อานนท์ เมืองโคตร         | โดวดารับตรงรอบโควดา (Quota)                                        | ดณะวิทยาศาสตร์   | คณิตศาสตร์                           | 0828625515       | arnon6768@gmail.com          |
| 2     | 6701942620   | นาย กฤษณพล ทองแม้น           | โควดารับดรงรอบโควตา (Quota)                                        | คณะวิทยาศาสตร์   | คณิตศาสตร์                           | 0933762772       | bigmobile5608@gmail.com      |
| 2     | 6701942633   | นางสาว ประภัสสร คำผง         | โควดารับตรงรอบโควตา (Quota)                                        | คณะวิทยาศาสตร์   | คณิตศาสตร์                           | 0626742501       | prapatsorn.23p@gmil.com      |
| 2     | 6701960030   | นางสาว กุรุพินท์ พุ่มจันทร์  | โดวดารับดรงรอบโควตา (Quota) ครั้งที่ 2                             | ดณะวิทยาศาสตร์   | คณิตศาสตร์                           | 0947267940       | jisaw300@gmail.com           |
| 2     | 6701960053   | นางสาว วิยะดา สุกุณา         | โควดารับดรงรอบโควตา (Quota) ครั้งที่ 2                             | คณะวิทยาศาสตร์   | คณิตศาสตร์                           | 0930199240       | wiyadamoowan@gmail.com       |
| 3     | 6701960071   | นางสาว รชดา ปัททุม           | โดวดารับดรงรอบโดวดา (Quota) ครั้งที่ 2                             | ดณะวิทยาศาสตร์   | คณิตศาสตร์                           | 0625915761       | rachada2548.r@gmail.com      |
| 3     | 6701960082   | นาย คมชาญ คำหาญ              | โควตารับตรงรอบโควตา (Quota) ครั้งที่ 2                             | คณะวิทยาศาสตร์   | คณิตศาสตร์                           |                  | komchan02@gmail.com          |
| 3     | 6701960106   | นางสาว บุรัสกร สุตโด         | โดวดารับดรงรอบโควดา (Quota) ครั้งที่ 2                             | ดณะวิทยาศาสตร์   | คณิตศาสตร์                           | 0826629574       | Buratsakonsudto@gmail.com    |
| 3     | 6707010268   | นางสาว กัลยา ชุ่มเย็น        | รับผ่านส่วนกลาง (Admission)                                        | คณะวิทยาศาสตร์   | คณิตศาสตร์                           |                  |                              |

ภาพที่ 6

7. ดำเนินการตามขั้นตอนที่ 2 – 6 โดยเลือกปีการศึกษา 2566 และ 2567

# ขั้นตอนการเตรียมข้อมูลให้พร้อมสำหรับใช้งาน (โดยโปรแกรม Microsoft Excel)

8. นำข้อมูลที่บันทึกไว้ปีการศึกษา 2565, 2565 และ 2567 มารวมกัน แล้วกรองข้อมูลใน Column ด้วยเมนู แถบเครื่องมือด้านบน

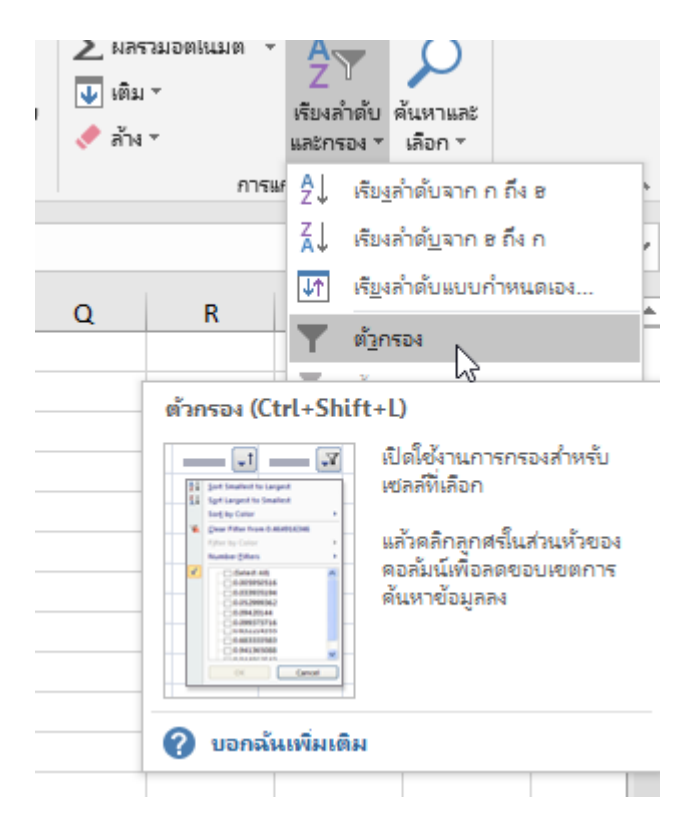

ภาพที่ 7

#### 9. จัดการข้อมูลรายสาขาวิชาจำแนกตามจังหวัดปีการศึกษา 2565 2566 และ 2567 ด้วย Pivot Table

- 9.1 เปิดไฟล์ข้อมูลที่บันทึกไว้
- 9.2 คลุมแถบดำข้อมูลทั้งหมดแทรก >> แทรก >> Pivot Table

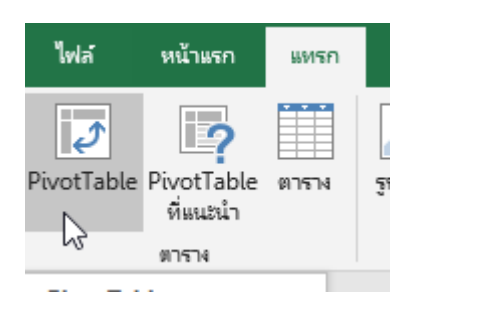

ภาพที่ 8

9.3 จะปรากฏหน้าจอ ให้คลิก ตกลง

สผู้สม∣ชือ - <mark>นาม</mark>ประเภทวิ¦คณะ โรงเรียน จังหวัด เอกสาร การชำระ ปีการศัก: สาขา เบอร์ติดต่E-mail cmopcmo เชื่องในพิขอบลราชธาผ่าน (การผผ้ชำระเงินไ ###### นาย ศภชัยโควตาส่งเ คณะวิทยา คณิตศาสตร์ 2565 ##### นางสาว พัโควตาส่งเ คณะวิทยาคณิตศาสตร์ patcharak ปักธงชัยป นครราชสีมผ่าน (การผผู้ชำระเงิน 2565 ##### ีนางสาว ป\โควตาส่งเ คณะวิ<u>ทยาคณิตศาสะ(064434350 patthama บ่งค้าวิทยายโสธร ผ่า</u>น (การะผู้ชำระเงิน) 2565 ##### นาย พีรพังโครงการส่ คณะวิ สร้าง PivotTable Х น (การดผู้ช่าระเงิน 2565 ##### นางสาว จิเสมัครรอบเคณะ\* น (การดผู้ชำระเงินไ 2565 เลือกข้อมูลที่คุณต้องการวิเคราะห์ ##### นาย ทินภัชสมัครรอบบคณะวิ น (การผผ้ชำระเงิน) 2565 🔘 เลือกตารางหรือช่วง ##### นาย ธนภัง สมัครรอบบุคณะวิ น (การดผ้ช่ำระเงินไ 2565 ตา<u>ร</u>าง/ช่วง: ≏ ##### นางสาว ณิโควตารับตุคณะวิ น (การผู้ชำระเงินไ 2565 น (การดผู้ชำระเงิน) ##### นาย บารมี โควตารับต คณะวิ ใช้แหล่งข้อมูล<u>ก</u>ายนอก 2565 ##### นาย เกียร(โควตารับตคณะวิ น (การดผ้ช่ำระเงินไ 2565 เลือกการเชื่อมต่อ... ##### นาย ธนธร โควตารับตคณะวิ น (การดผู้ช่าระเงิน 2565 ชื่อการเชื่อมต่อ: ##### นางสาว พ โควตารับตคณะวิ น (การดผู้ชำระเงินไ 2565 🔵 ใช้ตัวแบบข้อมลของเวิร์กบักนี้ ##### นางสาว กัเโควตารับตคณะว่ น (การผู้ช่าระเงินไ 2565 เลือกต่ำแหน่งที่คุณต้องการวางรายงาน PivotTable ###### นาย ปรเมรโควตารับต คณะวิ น (การดผู้ชำระเงินไ 2565 🔘 เวิร์กซิตใหม่ ##### นางสาว ศีร์โดวตารับตดณะว่ น (การดผ้ช่ำระเงิน 2565 ๑ เวิร์กซิตที่มีอย่ น (การดผู้ชำระเงิน) ###### นาย ปฏิภาโควตารับต คณะวิ 2565 ###### นางสาว น'โควตารับต่คณะวี น (การดผู้ช่าระเงิน 2565 ต่ำ<u>แ</u>หน่ง: '65'!\$Q\$24 Δ ##### นาย พฒิพโควตารับต่คณะวิ น (การดผู้ช่าระเงิน 2565 เลือกว่าคุณต้องการวิเคราะห์ตารางหลายตารางหรือไม่ ###### นางสาว ป'โควตารับตคณะ\* น (การดผู้ชำระเงินไ 2565 🔄 เพิ่มข้อมูลนี้ไปที่ ตัวแบบข้อมูล ###### นางสาว น โควตาส่งเ คณะวิ น (การดผู้ช่าระเงิน 2565 ###### นาย ทวีพั(โควตาส่งเ คณะวิ น (การดผู้ช่าระเงิน 2565 ยกเลิก ตกลง ##### นางสาว สุ โควตาส่งเ คณะวี.... ..... .....น (การผู้ชำระเงิน 2565 ##### นางสาว ม โดวตาส่งเ คณะวิทยาจลชีววิทย 080557765 faiimanee ยางชมน้อ ศรีสะเกษ ผ่าน (การผผ้ชำระเงิน) 2565 ###### นาย กวีพัขโควตาส่งเ คณะวิทยาจลชีววิทย 093476969 nkaweepaตระกลประยุโสธร ผ่าน (การต่ผ้ชำระเงินไ 2565 .

ภาพที่ 9

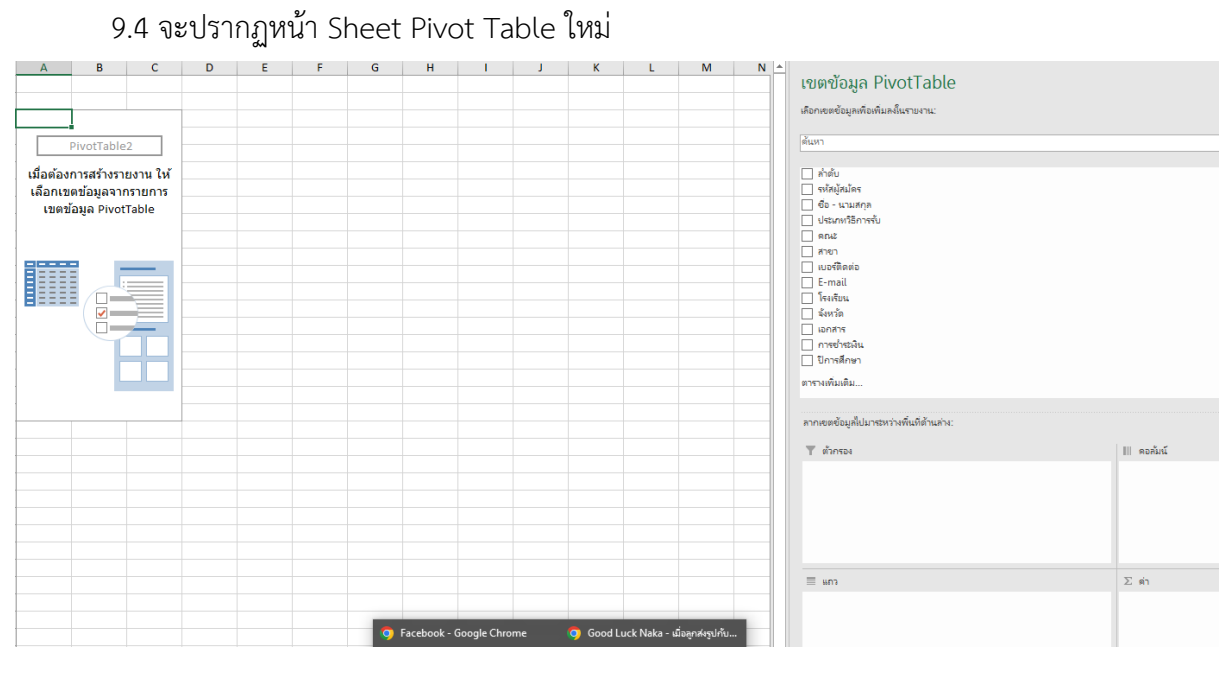

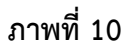

9.5 คลิกลาก คณะ , สาขา, และจังหวัด ใส่ในช่อง แถว

9.6 คลิกลาก สาขา ใส่ในช่อง ค่า จะปรากฏผลลัพธ์ตามภาพ

|                           |                     |   | <br>เขตข้อมูล PivotTable                |                   |                   |  |  |  |
|---------------------------|---------------------|---|-----------------------------------------|-------------------|-------------------|--|--|--|
|                           |                     |   | เลือกเขตข้อมูลเพื่อเพิ่มลงในรายงาน:     |                   |                   |  |  |  |
| ป้ายชื่อแถว               | 🔽 นับจำนวน ของ สาขา |   |                                         |                   |                   |  |  |  |
| = คณะวิทยาศาสตร์          | 471                 |   | ค้แหา                                   |                   |                   |  |  |  |
| ⊟การเขียนโปรแกรมเบื้องต้น | 16                  |   |                                         |                   |                   |  |  |  |
| กรุงเทพมหานคร             | 1                   |   | 🗌 ຄຳດັບ                                 |                   |                   |  |  |  |
| นดรพนม                    | 1                   |   | 🔲 รหัสผู้สมัคร                          |                   |                   |  |  |  |
| ศรีสะเกษ                  | 1                   |   | 🔲 ชื่อ - นามสกุล                        |                   |                   |  |  |  |
| หนองบัวลำภู               | 1                   |   | 🗌 ประเภทวิธีการรับ                      |                   |                   |  |  |  |
| อุบลราชธานี               | 12                  |   | √ คณะ                                   |                   |                   |  |  |  |
| ⊟คณิตศาสตร์               | 19                  |   | ⊻ สาขา                                  |                   |                   |  |  |  |
| ชัยภูมิ                   | 1                   |   | เบอรทดตอ                                |                   |                   |  |  |  |
| นครราชสีมา                | 3                   |   | E-mail                                  |                   |                   |  |  |  |
| ยโสธร                     | 2                   |   | กงกอน                                   |                   |                   |  |  |  |
| ร้อยเอ็ด                  | 1                   |   |                                         |                   |                   |  |  |  |
| ศรีสะเกษ                  | 3                   |   | การข่ารมงิน                             | 🗌 การประพิษ       |                   |  |  |  |
| สรินทร์                   | 3                   |   | 🗌 ปีการศึกษา                            | ปี ปีการศึกษา     |                   |  |  |  |
| อ่านาจเจริญ               | 1                   |   |                                         |                   |                   |  |  |  |
| อบลราชธานี                | 5                   |   | of Printipital                          | 91 79 19191410141 |                   |  |  |  |
| ⊜เคมี                     | 64                  |   |                                         |                   |                   |  |  |  |
| กรุงเทพมหานคร             | 1                   |   | ลากเขตข้อมูลไปมาระหว่างพื้นที่ด้านล่าง: |                   |                   |  |  |  |
| กาพัสินธ์                 | 3                   |   | T marine                                |                   | 111 คราวันน์      |  |  |  |
| ขอนแก่น                   | 1                   |   | I WINNY                                 |                   | III HONAIA        |  |  |  |
| ฉะเชิงเทรา                | 1                   |   |                                         |                   |                   |  |  |  |
| นครพนม                    | 2                   |   |                                         |                   |                   |  |  |  |
| นครราชสีมา                | 3                   | ¢ |                                         |                   |                   |  |  |  |
| บรีรัมย์                  | 1                   |   |                                         |                   |                   |  |  |  |
| ปราจีนบรี                 | 1                   |   |                                         |                   |                   |  |  |  |
| ยโสธร                     | 2                   |   |                                         |                   |                   |  |  |  |
| ร้อยเอ็ด                  | 3                   |   | = mn                                    |                   | Σein              |  |  |  |
| ระยอง                     | 1                   |   | en#                                     | Ŧ                 | นับสำนวน ของ สาขา |  |  |  |
| ศรีสะเกษ                  | 11                  |   | สาขา                                    | Ŧ                 |                   |  |  |  |
| สระแก้ว                   | 1                   |   | ฉังหวัด                                 | Ŧ                 |                   |  |  |  |
| สรินทร์                   | 3                   |   |                                         |                   |                   |  |  |  |

## ภาพที่ 11

10. ไฟล์ข้อมูล Excel ที่เตรียมไว้ จะประกอบด้วย column สาขา จังหวัด จำนวน ปีการศึกษา

## ขั้นตอนการติดตั้งโปรแกรม Tableau Public Version 2024.1

11. ดาวน์โหลด และติดตั้งโปรแกรม Tableau Public version 2024.1 จากเว็บไซต์

https://public.tableau.com/app/discover ลงในเครื่องคอมพิวเตอร์โดยดำเนินการดังภาพ

salesforce +ableau<sup>+</sup>public Create ~ Learn We're lo Web Authoring Download Tableau Desktop Public Edition Welcome to **Tableau Public** A free platform to explore, create, and publicly share data visualizations online. Sign Up for Tableau Public Learn More ภาพที่ 12 👬 + a b | e a u PRICIN Why Tableau V Products V Solutions V Resources V Partners V You'll be exploring in minutes Connect to the data that matters most to you with Tableau's intuitive drag-and-drop interface to effortlessly create interactive graphs, stunning maps, and live dashboards in minutes. Save your work to your local desktop or publish your viz to your Tableau Public profile. Anyone can do it, it's that easy-and it's free DOWNLOAD TABLEAU PUBLIC 2024.2 AVAILABLE FOR WINDOWS AND MAC | SYSTEM REQUIREMENTS

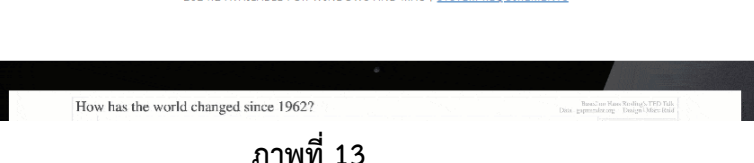

#### ลงทะเบียนตามตัวอย่าง และคลิก Download the App ดังภาพ

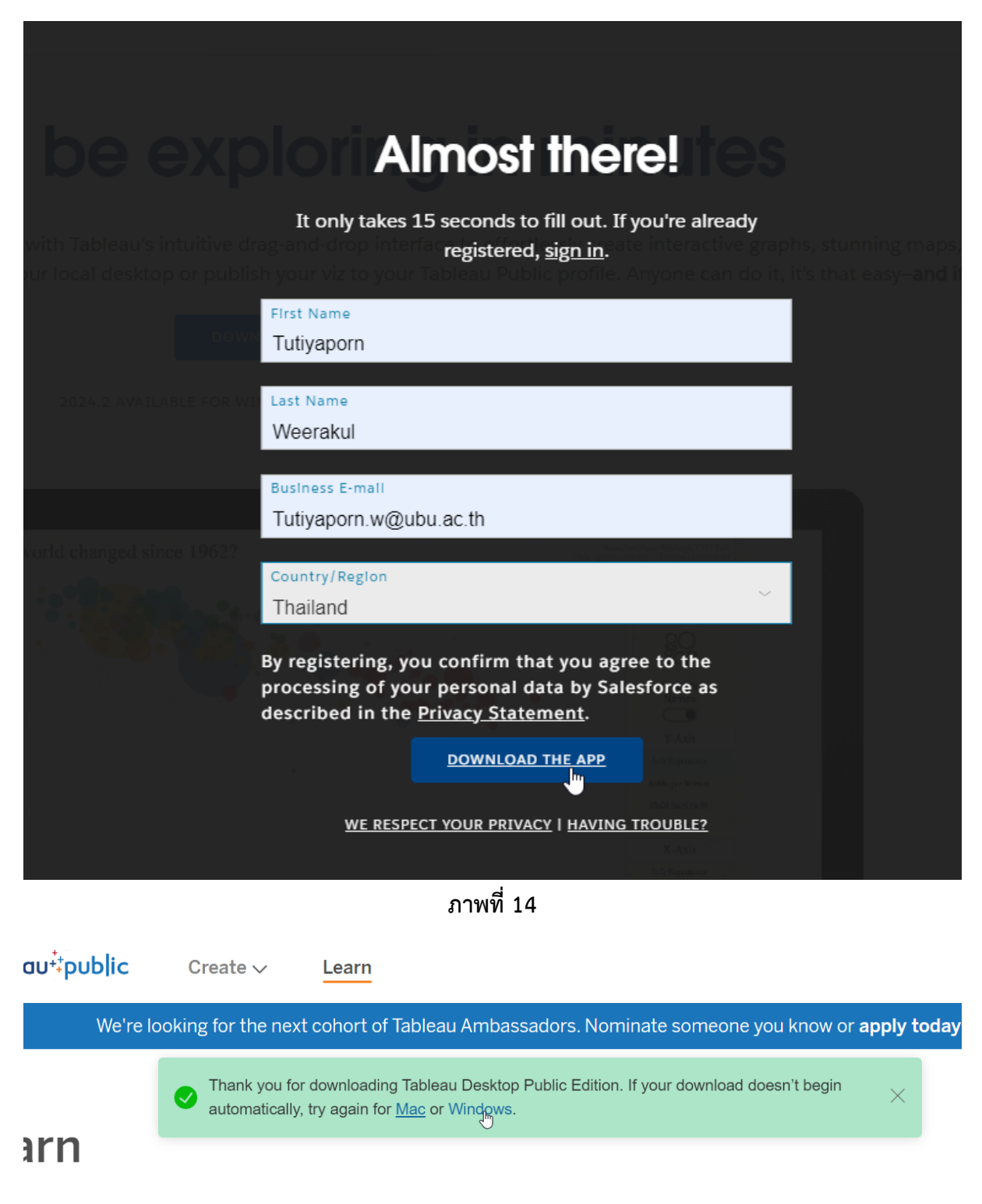

ภาพที่ 15

12. คลิกเครื่องหมายถูกในช่อง 🗆 ตามภาพ แล้วคลิก Install ติดตั้งโปรแกรมตามปกติ

🕸 Tableau Public 2024.1 (20241.24.0618.0924) Setup

| Tableau                   | Welcome to Tableau                                                                                                    |
|---------------------------|----------------------------------------------------------------------------------------------------|
| Desktop<br>Public Edition | Before you install the product, you must read and accept the license agreement.                                                                                  |
|                           | Tableau Public 2024.1.4 <u>license terms</u> .                                                                                                    |
|                           | I have read and accept the terms of the license agreement.                                                                                                    |
|                           | To help improve our product, Tableau collects information about your feature usage. All usage data is handled according to our <u>Privacy</u><br><u>Policy</u> . |
|                           | Select the check box to opt out. Learn more                                                                                                    |
|                           | Don't send product usage data.                                                                                                    |
| tom ■Salesforce           | Customize                                                                                                    |

ภาพที่ 16

\_

## ขั้นตอนการสร้างงานนำเสนอด้วยโปรแกรม Tableau Public 2024.1

## 13. เปิดไฟล์ที่เราต้องการสร้างการนำเสนอ

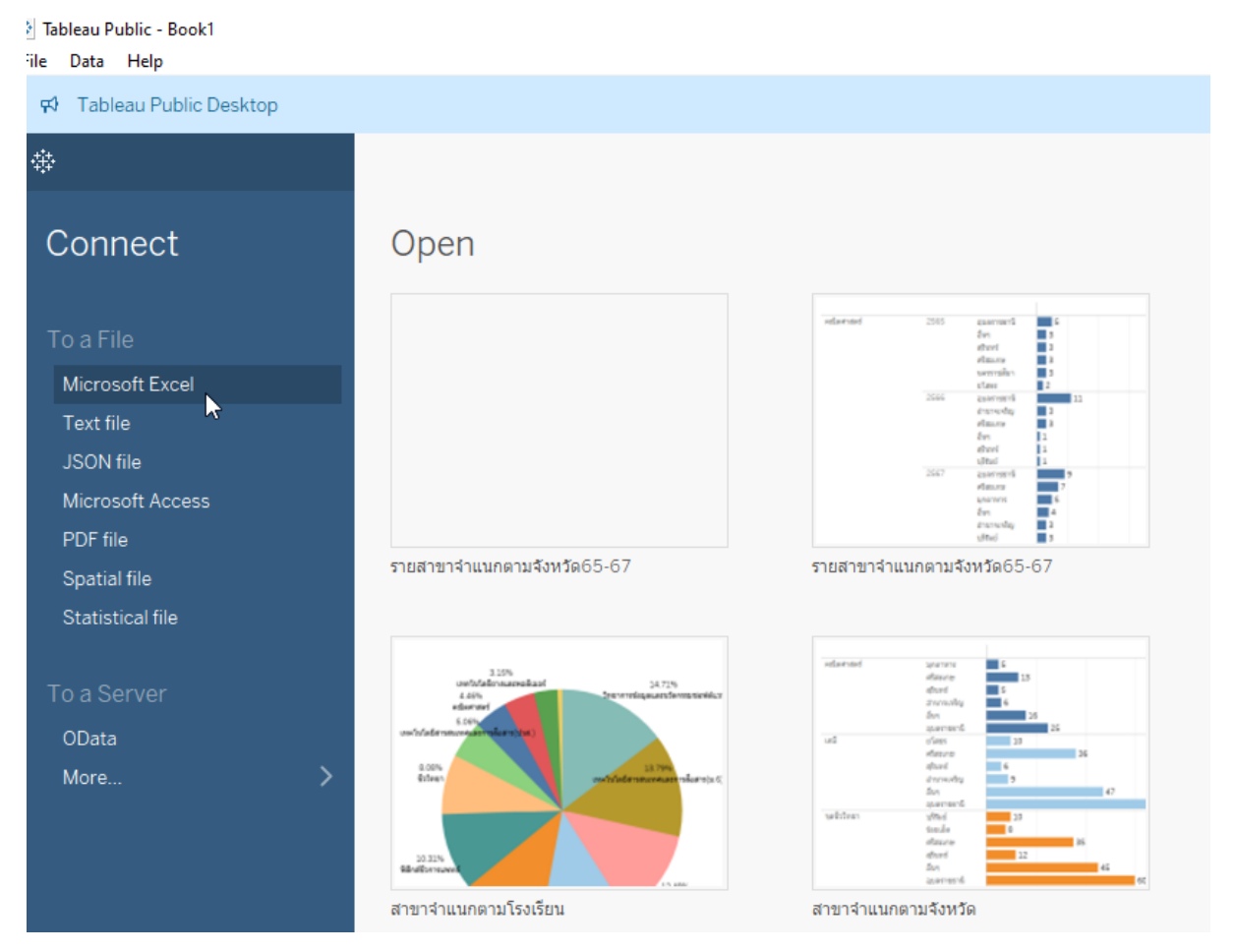

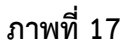

#### จะปรากฏหน้าจอเป็น Tableau Public Desktop ใหม่ดังภาพ

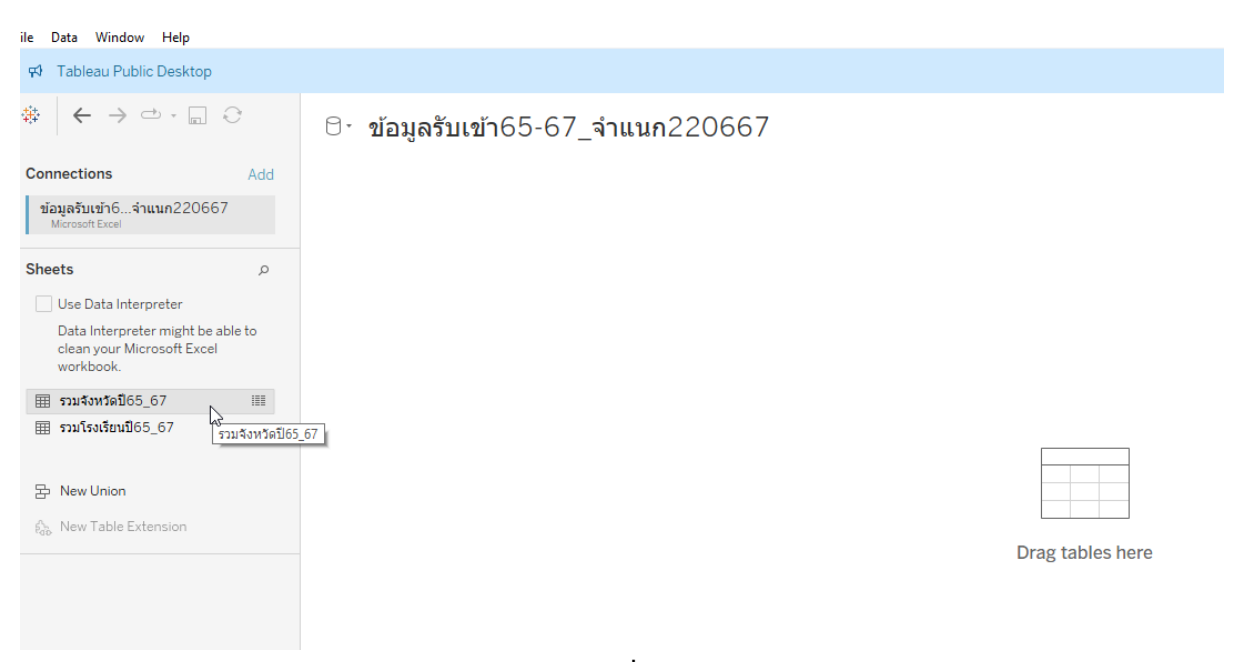

# 14. ลาก Sheet ข้อมูลรวมจังหวัดปี65\_67 ด้านซ้ายมาไว้ในที่ว่างของ Page

| File Data Window Help                                                        |                                               |                  |
|------------------------------------------------------------------------------|-----------------------------------------------|------------------|
| 🕫 Tableau Public Desktop                                                     |                                               |                  |
|                                                                              | ⊖ <sup>,</sup> ข้อมูลรับเข้า65-67_จำแนก220667 |                  |
| Connections Add                                                              |                                               |                  |
| ข้อมูลรับเข้า6จำแนก220667<br>Microsoft Excel                                 |                                               |                  |
| Sheets P                                                                     |                                               |                  |
| Use Data Interpreter                                                         |                                               |                  |
| Data Interpreter might be able to<br>clean your Microsoft Excel<br>workbook. |                                               |                  |
| 🏢 รวมจังหวัดปี65_67                                                          | দ্রি รวมจังหวัดปี65_67                        |                  |
| 🌐 รวมโรงเรียนปี65_67                                                         | æ                                             |                  |
| 움 New Union                                                                  |                                               |                  |
| ₿ <sub>do</sub> . New Table Extension                                        |                                               | Drag tables here |
|                                                                              |                                               |                  |
|                                                                              |                                               |                  |
|                                                                              |                                               |                  |
|                                                                              |                                               |                  |
|                                                                              |                                               |                  |
|                                                                              |                                               |                  |
|                                                                              |                                               |                  |

ภาพที่ 19

# 15. จะปรากฏหน้าจอข้อมูลขึ้นดังภาพ

| File Data Window Help                                                                                                    |                                                                     |             |                   |                          |                                           |                                             |                                 |                                      |  |  |
|----------------------------------------------------------------------------------------------------|---------------------------------------------------------------------|-------------|-------------------|--------------------------|-------------------------------------------|---------------------------------------------|---------------------------------|--------------------------------------|--|--|
| 🕫 Tableau Public Desktop                                                                                                    |                                                                     |             |                   |                          |                                           |                                             |                                 |                                      |  |  |
| $*  \leftarrow \rightarrow \frown \cdot \square \bigcirc$                                                                   | 0- 57                                                               | มมจังหวัดเ  | 165_67 (ขัล       | มมู <b>ลรับเข้า</b> 65-6 | 67_จำแนก2                                 | 20667)                                      |                                 |                                      |  |  |
| Connections         Add           ข้อมูลรับเข้า6จำแนก220667        จำแนก220667           Microsoft Excel        จำแนก220667 | รวมจังเ                                                             | เว้ดปี65_67 |                   |                          |                                           |                                             |                                 |                                      |  |  |
| Sheets $\rho$                                                                                                    |                                                                     |             |                   |                          |                                           |                                             |                                 |                                      |  |  |
| Use Data Interpreter<br>Data Interpreter might be able to<br>clean your Microsoft Excel<br>workbook.                        |                                                                     |             |                   |                          |                                           |                                             |                                 |                                      |  |  |
| 🎟 รวมจังหวัดปี65_67 💷                                                                                                    |                                                                     |             |                   |                          |                                           | N                                           | leed more dat                   | ta?                                  |  |  |
| 🎟 รวมโรงเรียนปี65_67                                                                                                    |                                                                     |             |                   |                          |                                           | Drag tables he                              | ere to relate the               | m. <u>Learn more</u>                 |  |  |
| <b>원 New Union</b><br><sub>Gib</sub> New Table Extension                                                                    | Prew Union                                                          |             |                   |                          |                                           |                                             |                                 |                                      |  |  |
|                                                                                                    | Name                                                                | 165 67      |                   | <                        | Abc<br>รามจังหวัดปี65!67<br>สำ <b>บ</b> า | Abc<br>รวมจังหวัดปี65!67<br>จ <b>ังหวัด</b> | #<br>รวมจังหวัดปี65!67<br>จำนวน | 曲<br>รวมจังหวัดปี65!67<br>ปีการศึกษา |  |  |
|                                                                                                    | 1114011                                                             | 1203_07     |                   |                          | คณิตศาสตร์                                | อุบลราชธานี                                 | 5                               | 1/1/3108                             |  |  |
|                                                                                                    | Fields                                                              |             |                   |                          | คณิตศาสตร์                                | นครราชสีมา                                  | 3                               | 1/1/3108                             |  |  |
|                                                                                                    | Туре                                                                | Field Name  | Physical Table    | Remote Field Name        | คณิตศาสตร์                                | ศรีสะเกษ                                    | 3                               | 1/1/3108                             |  |  |
|                                                                                                    | Abc สาขา รวมจังหวัดปี65167 สาขา คณิตศาสตร์ สุรินทร์ 3 1/1/3108      |             |                   |                          |                                           |                                             |                                 |                                      |  |  |
|                                                                                                    | Abc ร่ามร้อย รวมส่งหวัดปี65167 ร่างหวัด คณิตศาสตร์ ยโสธร 2 1/1/3108 |             |                   |                          |                                           |                                             |                                 |                                      |  |  |
|                                                                                                    | #                                                                   | สำนวน       | รวมจังหวัดปี65!67 | สำนวน                    | คณิตศาสตร์                                | อื่นๆ                                       | 3                               | 1/1/3108                             |  |  |
|                                                                                                    | ÷                                                                   | ปีการศึกษา  | รวมจังหวัดปี65!67 | ปีการศึกษา               | เคมี                                      | อุบลราชธานี                                 | 21                              | 1/1/3108                             |  |  |
| Go to Worksheat                                                                                                    | ×                                                                   |             |                   |                          | เคมี                                      | ศรีสะเกษ                                    | 11                              | 1/1/3108                             |  |  |
|                                                                                                    |                                                                     |             |                   |                          | 105                                       | ากระกร์                                     | F                               | 1/1/0100                             |  |  |

ภาพที่ 20

16. คลิกเลือก Sheet 1 จะปรากฏหน้า Sheet 1 และรายละเอียดตาม Column ในไฟล์ข้อมูลด้านซ้ายดัง

ภาพ

| 🕫 Tableau Public Desktop                        |                       |                                      |  |  |  |  |  |  |  |
|-------------------------------------------------|-----------------------|--------------------------------------|--|--|--|--|--|--|--|
| ♦ ← → ⇔ - 🖬 🛱                                   |                       | 😳 🖺 🕼 · 🖉 · 🖉 · 🗊 🛠 Standard 🔹 🛍 · 宁 |  |  |  |  |  |  |  |
| Data Analytics <                                | Pages                 | iii Columns                          |  |  |  |  |  |  |  |
| 🕞 รวมจังหวัดปี65_67 (ข้อมูล                     |                       | i≣ Rows                              |  |  |  |  |  |  |  |
| Search 🔎 🍸 💷 🔻                                  | Filters               | Sheet 1                              |  |  |  |  |  |  |  |
| Tables<br>Abc จังหวัด                           |                       |                                      |  |  |  |  |  |  |  |
| 🖽 ปีการศึกษา                                    |                       | 1                                    |  |  |  |  |  |  |  |
| Abc สาขา<br>Abc <i>Measure Names</i>            | Marks                 |                                      |  |  |  |  |  |  |  |
| # จำนวน                                         | I Automatic -         |                                      |  |  |  |  |  |  |  |
| # รวมจังหวัดปี65_67 (Count)<br># Measure Values | Color Size Text       |                                      |  |  |  |  |  |  |  |
| + measure values                                |                       |                                      |  |  |  |  |  |  |  |
|                                                 | Detail Tooltip        |                                      |  |  |  |  |  |  |  |
|                                                 |                       |                                      |  |  |  |  |  |  |  |
|                                                 |                       |                                      |  |  |  |  |  |  |  |
|                                                 |                       |                                      |  |  |  |  |  |  |  |
|                                                 |                       |                                      |  |  |  |  |  |  |  |
|                                                 |                       | Drop                                 |  |  |  |  |  |  |  |
|                                                 |                       | field<br>here                        |  |  |  |  |  |  |  |
|                                                 |                       |                                      |  |  |  |  |  |  |  |
|                                                 |                       |                                      |  |  |  |  |  |  |  |
|                                                 |                       |                                      |  |  |  |  |  |  |  |
|                                                 |                       |                                      |  |  |  |  |  |  |  |
|                                                 |                       |                                      |  |  |  |  |  |  |  |
|                                                 |                       |                                      |  |  |  |  |  |  |  |
|                                                 |                       |                                      |  |  |  |  |  |  |  |
|                                                 |                       |                                      |  |  |  |  |  |  |  |
|                                                 |                       |                                      |  |  |  |  |  |  |  |
|                                                 |                       |                                      |  |  |  |  |  |  |  |
| Data Source Sheet 1                             | ₽ <b>.</b> 0 <b>.</b> |                                      |  |  |  |  |  |  |  |
|                                                 |                       | •                                    |  |  |  |  |  |  |  |

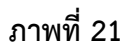

17. ช่อง Rows ให้ลาก สาขา, ปีการศึกษา,จังหวัด ใส่ในช่องว่าง ในส่วน Columns ลากจำนวน ใส่ใน

ช่องว่าง

| 🕫 Tableau Public Desktop    |                  |                  |              |                        |         |  |
|-----------------------------|------------------|------------------|--------------|------------------------|---------|--|
|                             | +                | ₩ 18 18 <u>/</u> | • 🖉 - 🔳 🦨    | Standard 👻 🐘 -         | · 中     |  |
| Data Analytics <            | Pages            | iii Columns      | SUM(จำนวน)   |                        |         |  |
| 👰 รวมจังหวัดปี65_67 (ข้อมูล |                  | ⊞ Rows           | สาขา         | ) (มี YEAR(ปีการศึกษา) | จังหวัด |  |
| Search 🔎 🏱 💷 🔻              | Filters          |                  |              |                        |         |  |
| Tables                      |                  | Sheet 1          |              |                        |         |  |
| Abc จังหวัด                 |                  | สาขา             | Year of ปีกา | จังหวัด                |         |  |
| 🖽 ปีการศึกษา                |                  | คณิตศาสตร์       | 3108         | นครราชสีมา             |         |  |
| Abc สาขา                    | Marks            |                  |              | ยโสธร                  |         |  |
| Abc Measure Names           |                  |                  |              | ศรีสะเกษ               |         |  |
| # ≼ำนวน                     | M Automatic •    |                  |              | สุรินทร์               |         |  |
| # รวมจังหวัดปี65 67 (Count) | : 0 I            |                  |              | อื่นๆ                  |         |  |
| # Measure Values            | Color Size Label |                  |              | อุบลราชธานี            |         |  |
|                             |                  |                  | 3109         | บุรีรัมย์              | _       |  |
|                             | Detail Tooltip   |                  |              | ศรีสะเกษ               |         |  |
|                             |                  |                  |              | สุรนทร                 |         |  |
|                             |                  |                  |              | อานาจเจรญ              |         |  |
|                             |                  |                  |              | อนกรวสสวบี             |         |  |
|                             |                  |                  | 3110         | มอีสัมย์               |         |  |
|                             |                  |                  | 0110         | บกลาหาร                |         |  |
|                             |                  |                  |              | ร้อยเอ็ด               |         |  |
|                             |                  |                  |              | ศรีสะเกษ               |         |  |
|                             |                  |                  |              | อ่านาจเจริญ            |         |  |
|                             |                  |                  |              | อึนๆ                   |         |  |
|                             |                  |                  |              | อุบลราชธานี            |         |  |
|                             |                  | เคมี             | 3108         | กาฬสินธุ์              |         |  |
|                             |                  |                  |              | นครราชสีมา             |         |  |
|                             |                  |                  |              | ศรีสะเกษ               |         |  |
|                             |                  |                  |              | อีนๆ                   |         |  |
|                             |                  |                  |              | อุดรธานี               |         |  |
|                             |                  |                  | 24.00        | อุบลราชธานี            |         |  |
|                             |                  |                  | 3109         | บุรรมย                 |         |  |
|                             |                  |                  |              |                        |         |  |

ภาพที่ 22

#### 18. เปลี่ยนปีการศึกษาให้ถูกต้อง คลิกFile>>Work book Local >> More >> English (United

States)

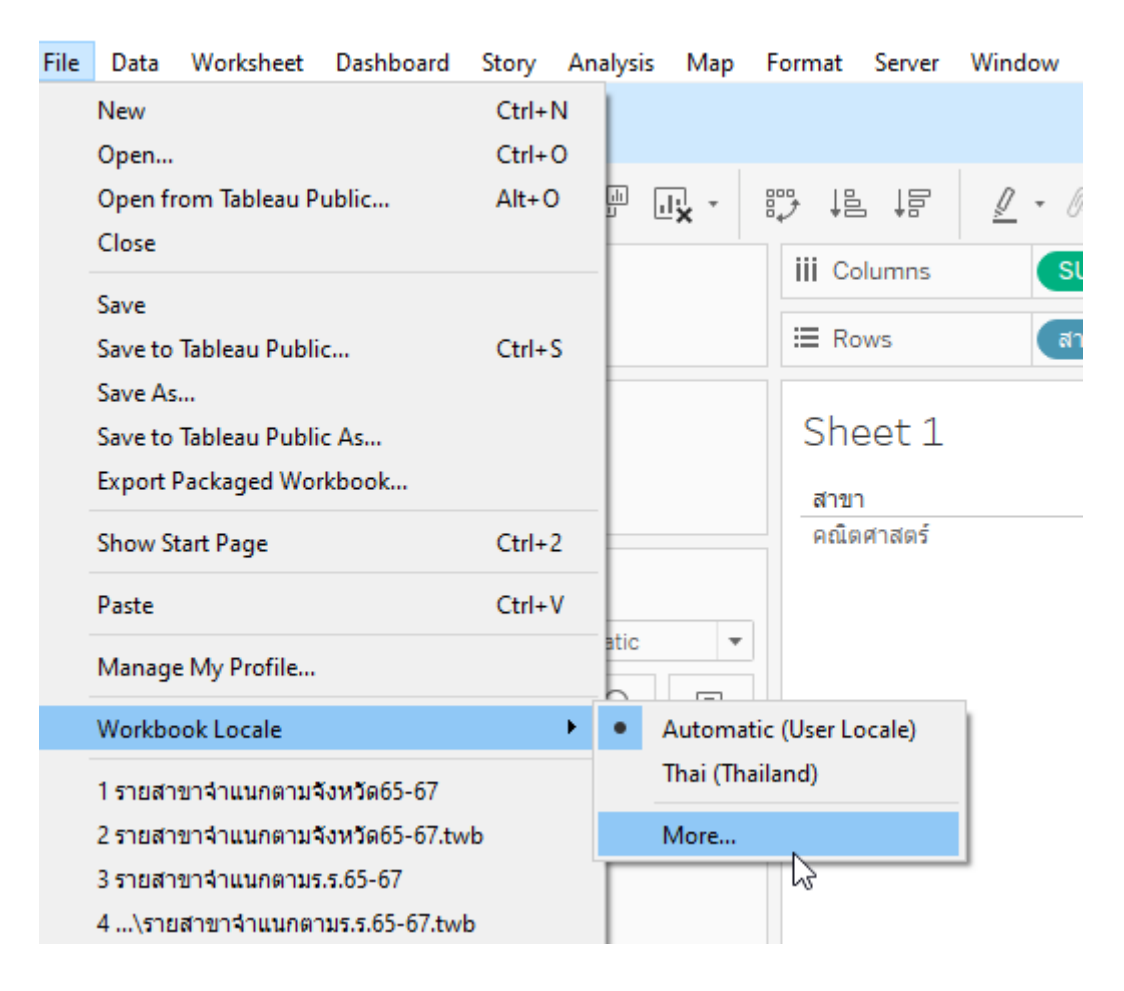

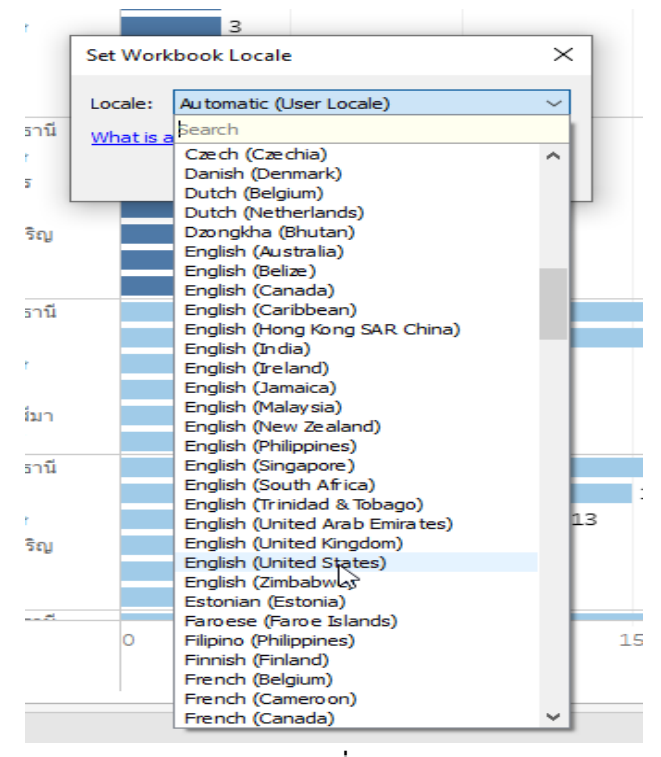

ภาพที่ 23

## 19. ต้องการเพิ่มสีให้ลาก จำนวน>>colour

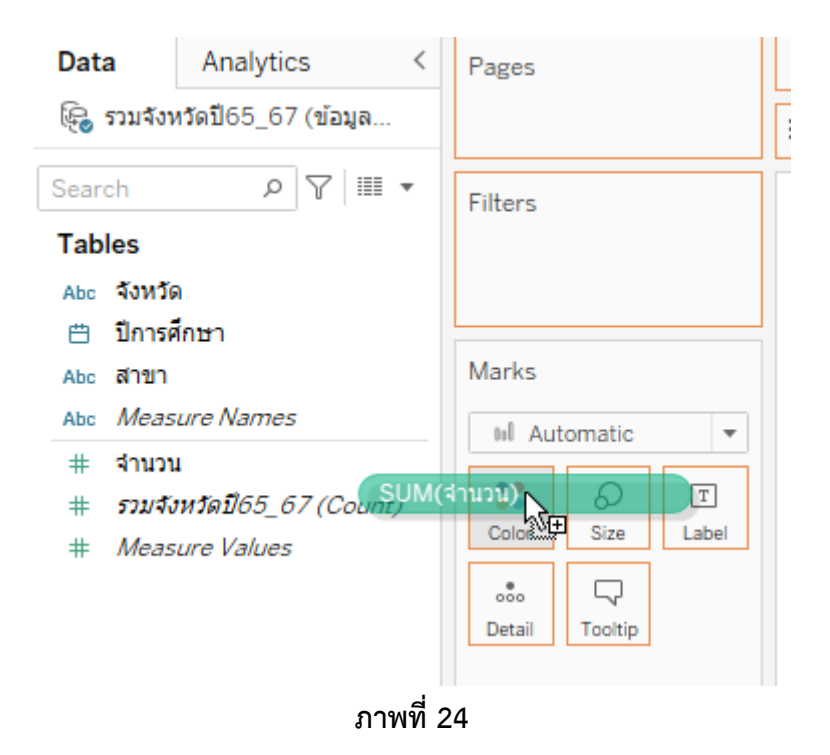

## 20. ต้องการจัดเรียงข้อมูลจากมากไปน้อย หรือน้อยไปมาก คลิกแถบด้านบนตามภาพ

|                               | uli · uli · · | 17 12 IF 🖉           | • 🖉 - [T] 🎝            | Standard 🝷 🐘 🗧 🖵           |
|-------------------------------|---------------|----------------------|------------------------|----------------------------|
| Data Analytics <              | Pages         | iii Columns Sorted o | lescending by sum of a | จำนวน within จังหวัด       |
| 🕞 รวมจังหวัดปี65_67 (ข้อมูล   |               | ⊞ Rows               | สาขา                   | 🖽 YEAR(ปีการศึกษา) จังหวัด |
| Search<br>P ↓ III ▼<br>Tables | Filters       | Sheet 1              |                        |                            |
|                               |               | ภาพที่ 25            | 17 7 AU                |                            |

21. ต้องการเพิ่มเติมค่าตัวเลขที่กราฟให้ลาก จำนวน>>Label

| Data Analytics <            | Pages   | iii Columns                   | SUM(จำนวน)                           |                                                                                                    |            |                  |    |
|-----------------------------|---------|-------------------------------|--------------------------------------|----------------------------------------------------------------------------------------------------|------------|------------------|----|
| 🚱 รวมจังหวัดปี65_67 (ข้อมูล |         | ⊞ Rows                        | สาขา                                 | ש YEAR(ปี                                                                                                    | ไการศึกษา) | จังหวัด          | F  |
| Search                      | Filters | Sheet 1<br>สาขา<br>คณิตศาสตร์ | Year of ปีกา<br>3108<br>3109<br>3110 | จังหวัด =<br>อุบลราชธานี<br>อันๆ<br>สุรินทร์<br>ศรีสะเกษ<br>นครราชสัมา<br>ยโสธร<br>อุบลราชธานี<br>อำนาจเจริญ<br>ศรีสะเกษ<br>อันๆ<br>สุรินทร์<br>บุรีรัมย์<br>อุบลราชธานี<br>ศรีสะเกษ<br>มุกดาหาร |            | 5<br>9<br>7<br>5 | 11 |

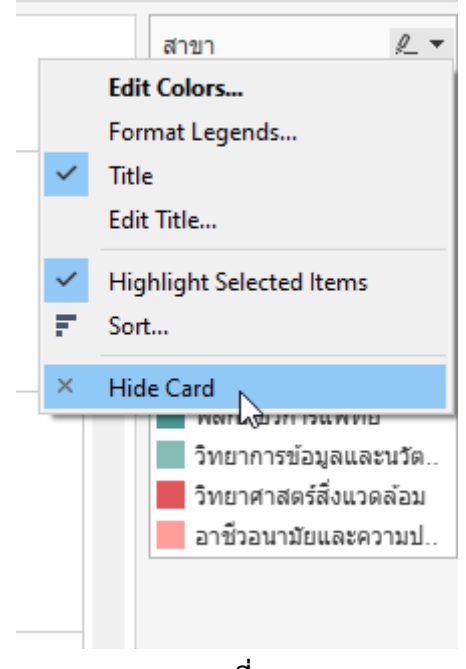

22. ต้องการซ่อนกรอบสีที่ไม่ต้องการ คลิกสามเหลี่ยมมุมขวา>>เลือก

ภาพที่ 27

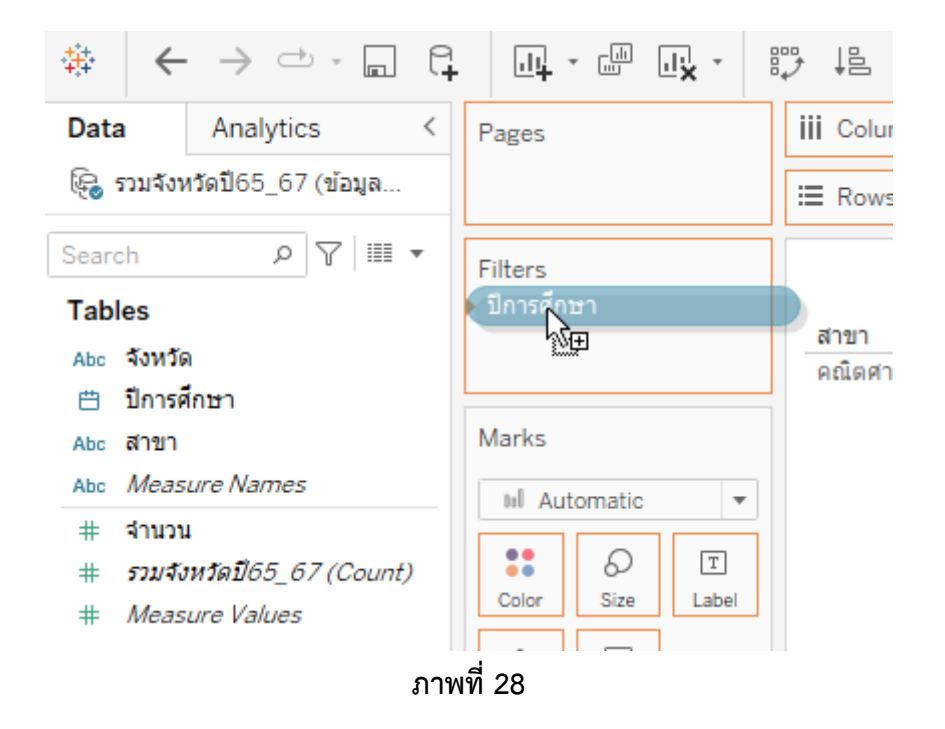

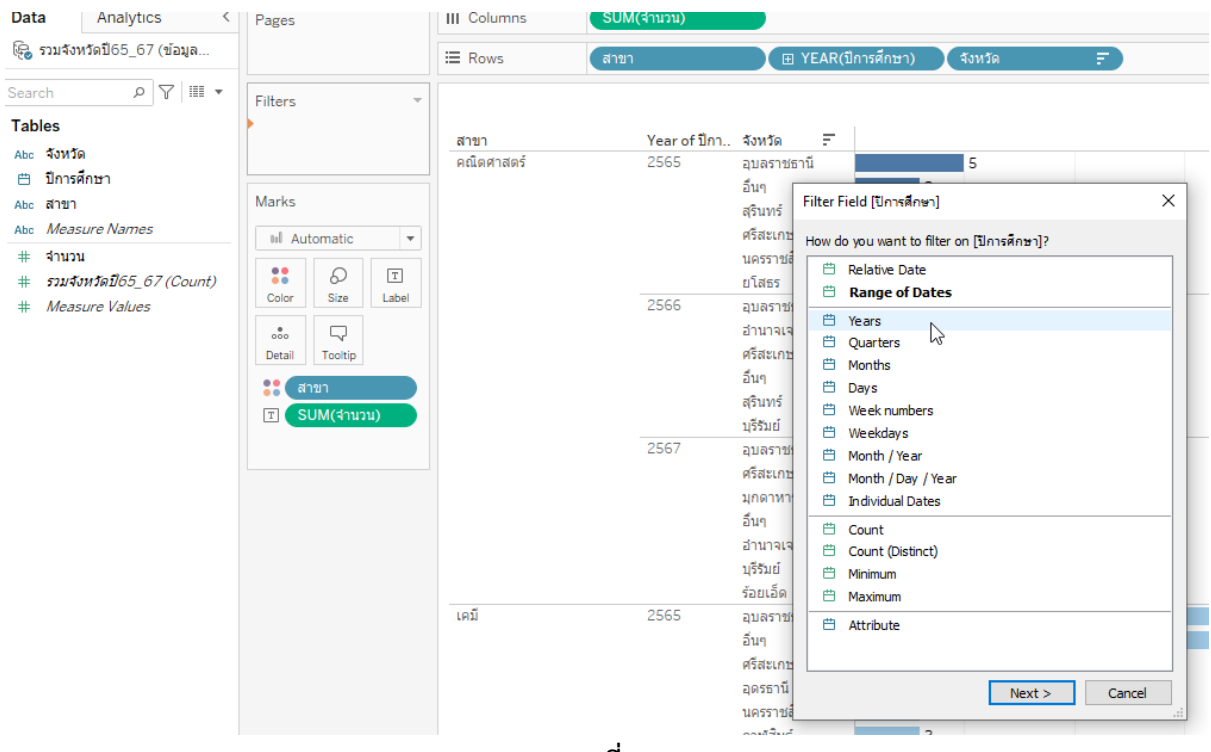

ภาพที่ 29

| lter [Year of ปีการศึกษา]                                                                                                    | :         |
|----------------------------------------------------------------------------------------------------|-----------|
| General Condition Top                                                                                                    |           |
| ● Select from list ○ Custom value list ○ Use all                                                                                                    | ≡         |
| Enter search text                                                                                                    |           |
| <ul> <li>✓ 2565</li> <li>✓ 2566</li> <li>✓ 2567</li> </ul>                                                                                                    |           |
| All None                                                                                                    | Exclude   |
|                                                                                                    |           |
| Summary                                                                                                    |           |
|                                                                                                    |           |
| Field: [Year of ปีการศึกษา]<br>Selection: Selected 2 of 2 volues                                                                                                    |           |
| Field: [Year of ปีการศึกษา]<br>Selection: Selected 3 of 3 values<br>Wildcard: All                                                                                                    |           |
| Field: [Year of ปีการศึกษา]<br>Selection: Selected 3 of 3 values<br>Wildcard: All<br>Condition: None                                                                                                    |           |
| Field: [Year of โการศึกษา]<br>Selection: Selected 3 of 3 values<br>Wildcard: All<br>Condition: None<br>Limit: None                                                                                                    |           |
| Field:       [Year of ปีการศึกษา]         Selection:       Selected 3 of 3 values         Wildcard:       All         Condition:       None         Limit:       None         Filter to latest date value when workbook is opened                                    |           |
| Field:       [Year of โปการศึกษา]         Selection:       Selected 3 of 3 values         Wildcard:       All         Condition:       None         Limit:       None         Filter to latest date value when workbook is opened         Reset       OK         Can | cel Apply |

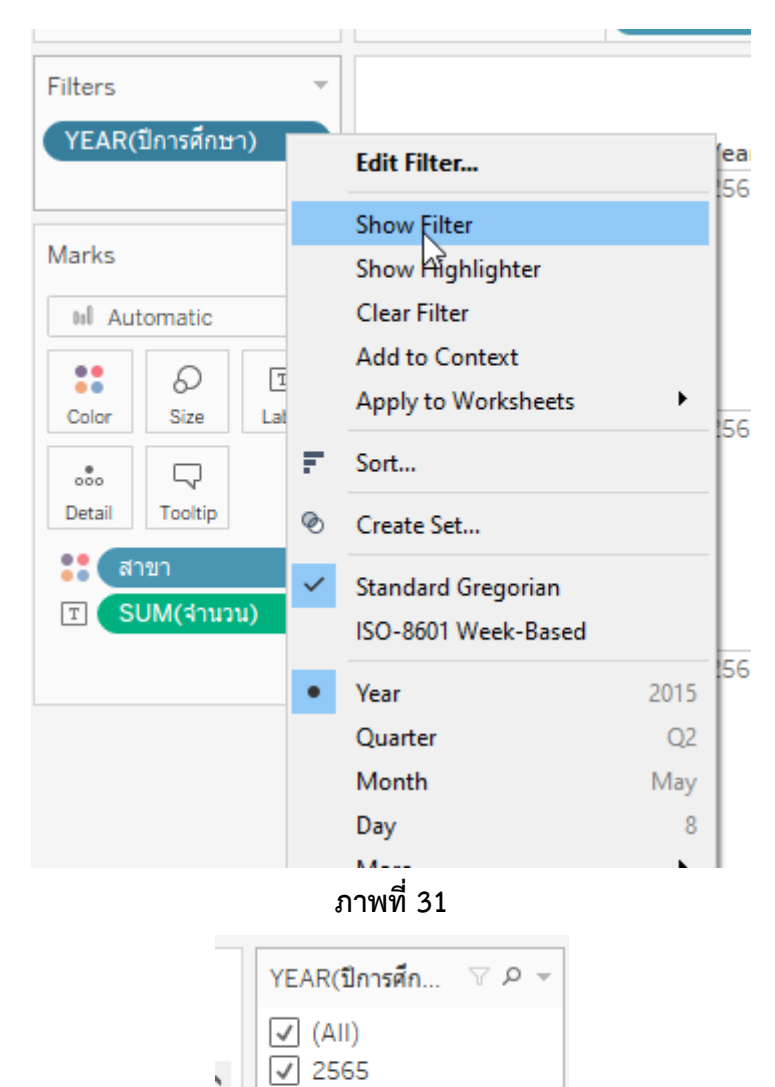

แสดงปีการศึกษา ลากปีการศึกษา >> Filter>>คลิกขวา Year >> Show Filter

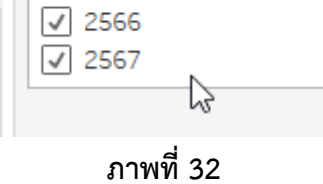

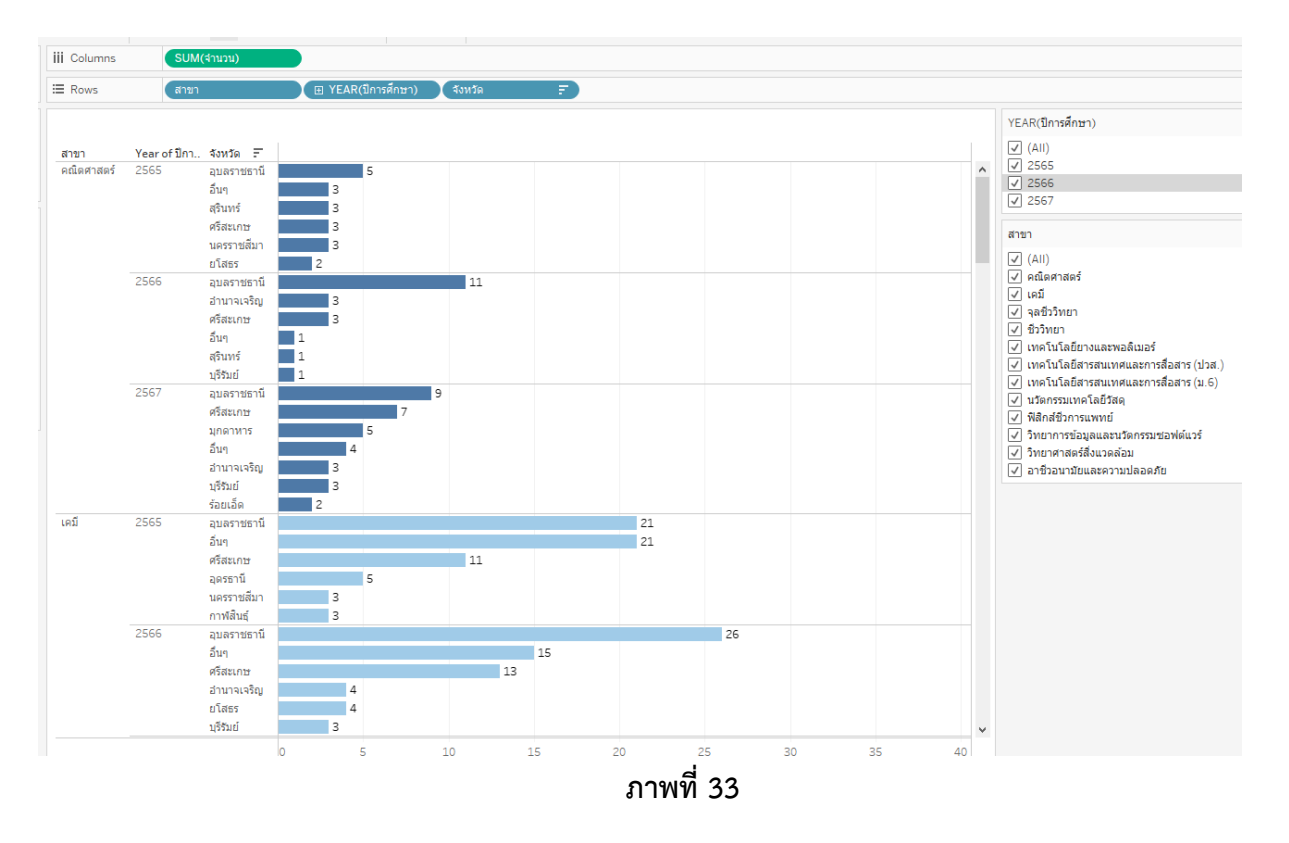

#### ขั้นตอนการรายงานผลบน Dashboard

23. ดึงข้อมูลที่สร้างใน Sheet ไว้แล้ว เข้าไปในหน้า Dashboard กำหนดขนาด Width 1,000 px Height 1,000 px

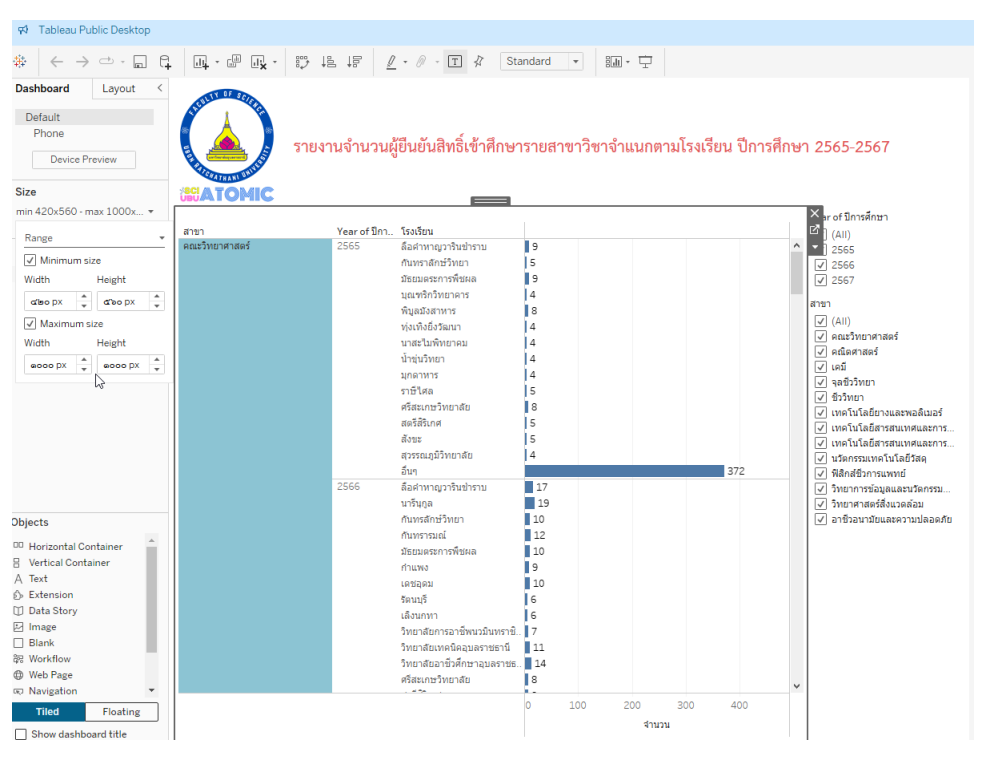

ภาพที่ 34

24. ใส่รูปภาพ และข้อความตามความต้องการ โดยเลือก Text และ Image

การเลือกรูปภาพ ให้ลาก Image >>> เลือกรูปภาพจากแหล่งที่เก็บรูปภาพ >>> Fit Image >>> ปรับแต่งได้ ตามความต้องการ

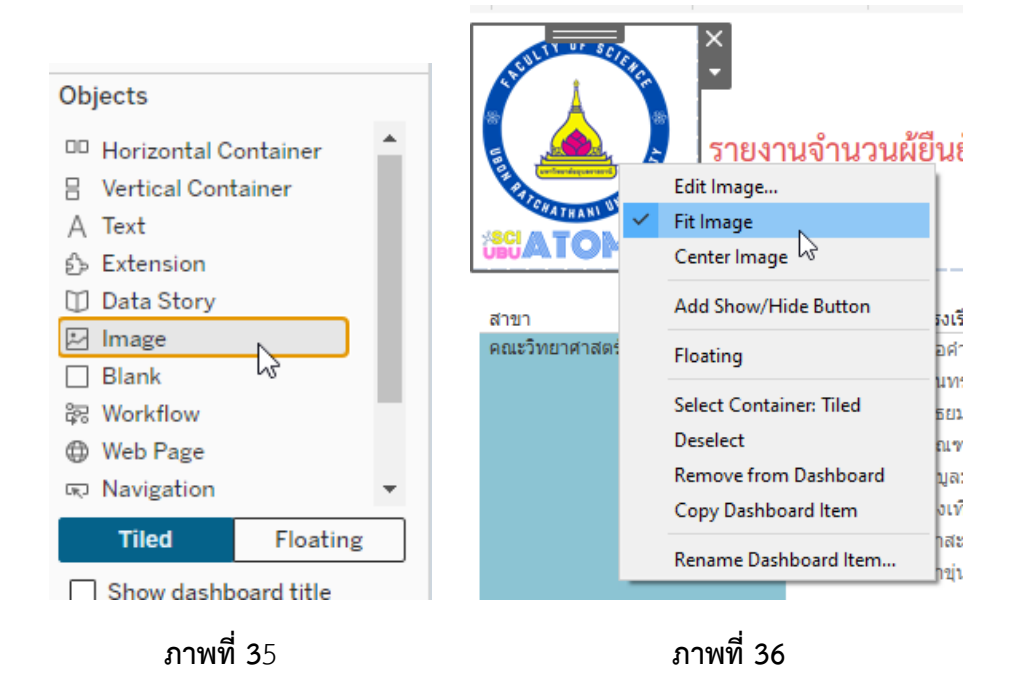

## ขั้นตอนการเพิ่มเติม/แก้ไข ชื่อไฟล์ เช่น เพิ่มสาขาวิชา

25. Sheet ที่สร้างงานไว้ >>> File >>> Work Sheet >>> Actions >>> This Sheet >>> Add Action >>> Go to URL >>> เลือก New Brower Tab >>> ใส่ลิงค์ที่ URL Enter the URL >>> เปลี่ยนชื่อไฟล์ (Name) จากนั้นเข้าสู่หน้า Dashboard >>> Full เต็มจอ

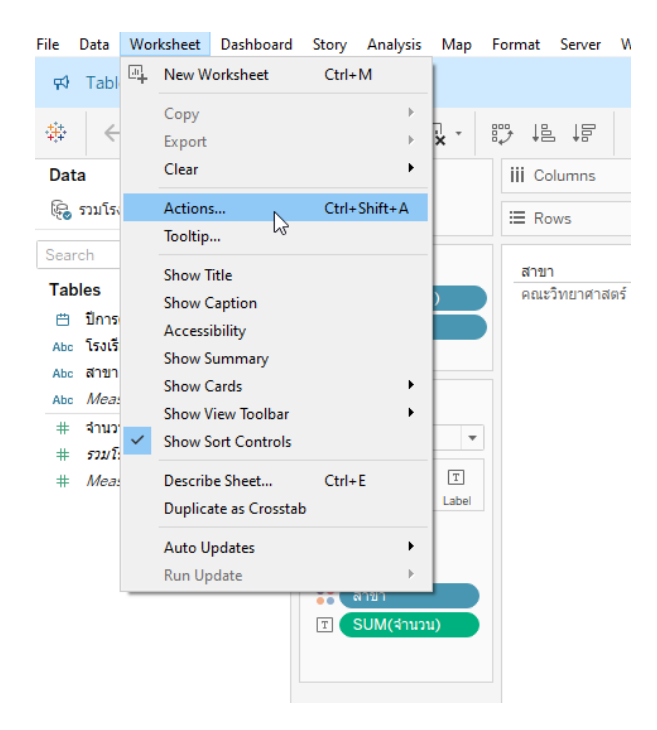

ภาพที่ 37

|                                                                        | กันทราลักษ์วิทยา               | 5                             |                    |             |
|------------------------------------------------------------------------|--------------------------------|-------------------------------|--------------------|-------------|
| ctions                                                                 |                                |                               |                    | ×           |
| ctions let you cre<br>nd the web.<br>how actions for<br>) This workboo | eate interactive relation<br>k | ships between data, dashboarc | l objects, other v | worksheets, |
| lame                                                                   | Run On                         | Source                        | Fields             |             |
| ▼ Filter                                                               |                                | รวมโรงเรียนปี65_67 (ข้อ       |                    |             |
|                                                                        |                                | รวมโรงเรียนปี65_67 (ข้อ       |                    |             |
|                                                                        |                                | รวมโรงเรียนปี65_67 (ข้อ       |                    |             |
| Go to UK                                                               |                                | รวมโรงเรียนปี65_67 (ข้อ       |                    |             |
| Go to She                                                              | eet                            | รวมโรงเรียนปี65_67 (ข้อ       |                    |             |
| Change P                                                               | arameter                       | รวมโรงเรียนปี65_67 (ข้อ       |                    | -           |
| Add Action 🔻                                                           | Set Values                     | E                             | dit                | Remove      |
|                                                                        |                                | Ca                            | ncel               | ОК          |
|                                                                        | วิทยาลัยการอาชีพบวบิบเ         | กราฑิ 📕 7                     |                    |             |

ภาพที่ 38

| Au         |                                      |                                                                                                    |                                                                                                    |                              |            |                                                                                                    |
|------------|--------------------------------------|----------------------------------------------------------------------------------------------------|----------------------------------------------------------------------------------------------------|------------------------------|------------|----------------------------------------------------------------------------------------------------|
| Nar        | ne                                   |                                                                                                    |                                                                                                    |                              |            |                                                                                                    |
| H          | lyperlink1                           |                                                                                                    |                                                                                                    |                              | Insert     | -                                                                                                    |
| Sou        | irce Sheets                          |                                                                                                    |                                                                                                    |                              |            | 2                                                                                                    |
| l Ca       | รวมโรงเรีย                           | มปี65_67 (ข้อมุลรับเข้                                                                                                    | n65-67 🔹 🔻                                                                                                    | Run action on                |            |                                                                                                    |
|            | Sheet 1                              | 100_07 (104/17/1                                                                                                    | 100 07                                                                                                    | O Hover                      |            |                                                                                                    |
|            | ,                                    |                                                                                                    |                                                                                                    | ⊖ Select                     |            |                                                                                                    |
|            |                                      |                                                                                                    |                                                                                                    | Menu                         |            |                                                                                                    |
| URI        | . Target                             |                                                                                                    |                                                                                                    |                              |            |                                                                                                    |
| C          | ) New Tab i                          | f No Web Page Obje                                                                                                    | ect Exists                                                                                                    |                              |            |                                                                                                    |
|            | New Brow                             | vser Tab                                                                                                    |                                                                                                    |                              |            |                                                                                                    |
| URI        | L                                    |                                                                                                    |                                                                                                    |                              |            |                                                                                                    |
| E          | nter the UR                          | L                                                                                                    |                                                                                                    |                              | Insert     | •                                                                                                    |
| h          | ttps://                              | 2                                                                                                    |                                                                                                    |                              | _          | -                                                                                                    |
| , ·        | Data Value                           | 5                                                                                                    |                                                                                                    |                              |            |                                                                                                    |
| Ĺ          | Data value                           | 3                                                                                                    |                                                                                                    |                              |            |                                                                                                    |
|            |                                      |                                                                                                    |                                                                                                    | Cancel                       | OK         |                                                                                                    |
|            |                                      |                                                                                                    |                                                                                                    |                              |            |                                                                                                    |
| lene.      |                                      | va v o ó v a                                                                                                    | ภาพที่ 39                                                                                                    | 5 4                          | d. d       |                                                                                                    |
| STE<br>MIC |                                      | มู้ยืนยันสิทธิ์เข้าศึกษ <b>า</b>                                                                                                    | ภาพที่ 39<br>ารายสาขาวิชาจ์                                                                                                    | ำแนกตามโรงเรียน              | ปีการศึกษา | 1 2565-2567                                                                                                    |
| STE        | ัรอากร์ มีกา                         | รู้ยืนยันสิทธิ์เข้าศึกษ <sup>ะ</sup><br>เรงเรียน                                                                                                    | ภาพที่ 39<br>ารายสาขาวิชาจ์                                                                                                    | ำแนกตามโรงเรียน              | ปีการศึกษา | 1 2565-2567<br>Year of ปีการศึกษา                                                                                                    |
| STE        | <u>Year of มีกา.</u><br>2565         | รู้ยืนยันสิทธิ์เข้าศึกษา<br>รู้ยืนยันสิทธิ์เข้าศึกษา<br>โรงเรียน<br>ลือสาหาญาริมชาราบ<br>กันทราสกษ์วิทยา                                                                                                    | ภาพที่ 39<br>ารายสาขาวิชาจ์<br>เร                                                                                                    | ำแนกตามโรงเรียน              | ปีการศึกษา | 1 2565-2567<br>Year of ปีการศึกษา<br>✔ (All)<br>✔ 2565<br>₩ 2566                                                                                                    |
| STE        | <b>Year of ม</b> ีกา<br>2565         | รู้ยืนยันสิทธิ์เข้าศึกษา<br>รู้ยืนยันสิทธิ์เข้าศึกษา<br>โรงเรียน<br>ดังสาหาญวารินชาราบ<br>กันทราสกษรีหยา<br>มัธยมตรถารทับผล<br>มณฑริกรับยาคร                                                                                                    | ภาพที่ 39<br>ารายสาขาวิชาจ์<br>เร                                                                                                    | ำแนกตามโรงเรียน ไ            | ปีการศึกษา | 1 <b>2565-2567</b><br>Year of ปีการศึกษา<br>♥ (All)<br>♥ 2565<br>♥ 2566<br>♥ 2567                                                                                                    |
| STE<br>AIC | <b>Year of ม</b> ีกา<br>2565         | ร้ยืนยันสิทธิ์เข้าศึกษา<br>รู้ยืนยันสิทธิ์เข้าศึกษา<br>โรงเรียน<br>ลือสำหาญวาริษย่าราบ<br>กับรบเลรการรัชผล<br>มุณฑริกวิทยาคาร<br>พันสมังสาหาร                                                                                                    | ภาพที่ 39<br>ารายสาขาวิชาจ์<br>15<br>19<br>14<br>8                                                                                                    | ำแนกตามโรงเรียน              | ปีการศึกษา | Year of ปีการศึกษา<br>♥ (All)<br>♥ 2565<br>♥ 2565<br>♥ 2567<br>สาขา<br>♥ (All)                                                                                                    |
| STE<br>AIC | <u>Year of ปีกา.</u><br>2565         | รังเรียน<br>รังเรียน<br>ด็อสาหาญารินปรราบ<br>กับหราสกษ์วิทยา<br>มัธยมตระการที่ชผล<br>มุณฑ์กริทยาคาร<br>พิมุลมังสาหาร<br>พิมุลมังสาหาร<br>พิมุลมังสาหาร<br>พิมุลมังสาหาร                                                                                                    | ภาพที่ 39<br>ารายสาขาวิชาจ์<br>ร<br>ร<br>ร<br>ร<br>ร<br>ร<br>ร<br>ร<br>ร<br>ร<br>ร<br>ร<br>ร<br>ร<br>ร<br>ร<br>ร<br>ร<br>ร                                                                                                    | ำแนกตามโรงเรียน              | ปีการศึกษา | Year of ปีการศึกษา<br>✔ (All)<br>✔ (2565<br>✔ 2565<br>✔ 2566<br>✔ 2567<br>สาขา<br>✔ (All)<br>✔ (All)<br>✔ (All)<br>✔ (All)<br>✔ (All)<br>✔ (All)                                                                                                    |
| STE<br>AIC | <b>Year of ปีกา</b><br>2565          | รู้ยื่นยันสิทธิ์เข้าศึกษา<br>รู้ยื่นยันสิทธิ์เข้าศึกษา<br>รู้เริ่ม<br>ดันกราสักษ์วิทยา<br>มัธยมตรการที่ชผล<br>มุณชังกวิทยาคาร<br>ทุ่งเพื่อยังวัฒนา<br>นาสะไมพิพยาคม<br>น่ารุ่นวิทยา<br>มุกตาหาร                                                                                                    | ภาพที่ 39<br>ารายสาขาวิชาจ์<br>15<br>19<br>4<br>4<br>4<br>4                                                                                                    | ำแนกตามโรงเรียน '            | ปีการศึกษา | Year of ปีการศึกษา<br>♥ (411)<br>♥ 2565<br>♥ 2565<br>♥ 2565<br>♥ 2567<br>สาษา<br>♥ (411)<br>♥ คณะวิทยาศาสตร์<br>♥ คณตราสตร์<br>♥ เคมี                                                                                                    |
| STE<br>AIC | <b>Year of ปี</b> กา.<br>2565        | รู้ยืนยันสิทธิ์เข้าศึกษ<br>รู้ยืนยันสิทธิ์เข้าศึกษ<br>รู้อย่าง<br>สองการกับคาร<br>มัธยมตรการที่ขมง<br>มุณฑรับคาร<br>พุ่งเจิงย้องสมนา<br>นาสะใมจิทยาคม<br>น้ำรุ่นวิทยา<br>มุณจาหาร<br>ราชิโหล                                                                                                    | ภาพที่ 39<br>ารายสาขาวิชาจ์<br>15<br>15<br>14<br>18<br>14<br>14<br>14                                                                                                    | ำแนกตามโรงเรียน              | ปีการศึกษา | Year of ปีการศึกษา<br>♥ (AII)<br>♥ 2565<br>♥ 2565<br>♥ 2566<br>♥ 2567<br>สาษา<br>♥ (AII)<br>♥ คณ⊕ิวาชตร์<br>♥ คณิตราสตร์<br>♥ คณิตราสตร์<br>♥ ลณีวิวิทยา<br>♥ สมีวิภยา                                                                                                    |
| STE<br>4IC | <b>Year of ปี</b> กา.<br>2565        | ร้องเรียน<br>ร้องเรียน<br>สื่อสำหาญวารินชำราบ<br>กันทราสักษ์วิทยา<br>มัธยมตรการที่ยผล<br>พัญสมัลงาหร<br>พุ่งเพียย์วรัฒนา<br>นาสะไม่พิทยาคม<br>มุกตาหาร<br>ราชิโผล<br>ศรีสะเกษวิทยาลัย<br>ผลดริสินิกศ                                                                                                    | ภาพที่ 39<br>ารายสาขาวิชาจ์<br>15<br>19<br>14<br>18<br>4<br>4<br>4<br>4<br>5                                                                                                    | ำแนกตามโรงเรียน ไ            | ปีการศึกษา | <ul> <li>2565-2567</li> <li>Year of ปีการศึกษา         <ul> <li>(All)</li> <li>2565</li> <li>2565</li> <li>2566</li> <li>2567</li> <li>3100</li> <li>(All)</li> <li>คณิตศาสตร์</li> <li>คณิตศาสตร์</li> <li>คณิตศาสตร์</li> <li>คณิตศาสตร์</li> <li>จสชีวิทนา</li> <li>จารชีวิทนา</li> <li>จารชีวิทนา</li> <li>บางโนโลยีนรอนเพลสเนอร์กร</li> </ul> </li> </ul>                                                                                                    |
| TTE        | <b>Year of ม</b> ีกา<br>2565         | รู้ยื่นยันสิทธิ์เข้าศึกษร<br>รู้ยื่นยันสิทธิ์เข้าศึกษร<br>ลือสำหาญวาริษย่าราบ<br>กันทราสกษ์วิทยา<br>มัธยมลระการที่ชผล<br>มุณฑริกรับยาลร<br>พันสุบัตร์มนา<br>มาสะไม่พิทยาคม<br>มุกลาหาร<br>ราษีใหล<br>ศรีสะเกษร์วิทยาลัย<br>สตรัสินิกศ<br>สงระ                                                                                                    | ภาพที่ 39<br>ารายสาขาวิชาจ์<br>ร<br>ร<br>4<br>4<br>4<br>4<br>4<br>4<br>4<br>5<br>5<br>5<br>5<br>5                                                                                                    | ำแนกตามโรงเรียน "            | ปีการศึกษา | <ul> <li>1 2565-2567</li> <li>Year of ปีการศึกษา         <ul> <li>(All)</li> <li>(All)</li> <li>(2565</li> <li>(2565</li> <li>(2566</li> <li>(2567</li> <li>(All)</li> <li>(All)</li></ul></li></ul>                                                                                                    |
| 57E        | <b>Year of ม</b> ีกา<br>2565         | รับรีนยันสิทธิ์เข้าศึกษร<br>รับรีนยันสิทธิ์เข้าศึกษร<br>สื่อสำหาญวาริษย่าราบ<br>กันทราสกษรีวิทยา<br>มัธยมตรการที่ชผล<br>มุณฑริกรับยาลร<br>พันสุบัตร์มนา<br>มาสะไม่พิทยาคม<br>มุกลาหาร<br>ราษีใหล<br>ศรีสะเกษร์วิทยาลัย<br>สตรัสริเกศ<br>สงรรณภูมิวิทยาลัย<br>อันๆ                                                                                                    | ภาพที่ 39<br>ารายสาขาวิชาจ์<br>ร<br>ร<br>4<br>4<br>4<br>4<br>4<br>4<br>4<br>4<br>4<br>4<br>4<br>4<br>4<br>4<br>4<br>4<br>4                                                                                                    | ำแนกตามโรงเรียน "            | ปีการศึกษา | <ul> <li>Year of ปีการศึกษา         <ul> <li>(All)</li> <li>(All)</li> <li>(2565</li> <li>(2565</li> <li>(2565</li> <li>(2565</li> <li>(2566</li> <li>(2567</li> <li>(310)</li> <li>(410)</li> <li>(411)</li> <li>(411)</li></ul></li></ul>                                                                                                    |
| 51E        | <u>Year of ปีกา.</u><br>2565<br>2566 | รู้ยื่นยันสิทธิ์เข้าศึกษร<br>รู้ยื่นยันสิทธิ์เข้าศึกษร<br>ส์อล่าหาญวารินช่าราบ<br>กันทราสกษรีทยา<br>มัธยมสะการที่นผล<br>มุณฑริกรัทยาลร<br>พันสมังสาหาร<br>หุ่งเท้อย์รลนกา<br>มาสะในทิพยาคม<br>มุกลาหาร<br>ราษีใหล<br>ศรีสะเกษรีมายาลัย<br>สุดรัสมิกศ<br>ส์งระ<br>สุจรรณภูมิรัทยาลัย<br>ส์มา                                                                                                    | ภาพที่ 39<br>ารายสาขาวิชาจ์<br>ๆ<br>5<br>ๆ<br>4<br>4<br>4<br>4<br>4<br>4<br>4<br>4<br>4<br>4<br>4<br>4<br>4<br>4<br>4<br>4<br>4                                                                                                    | ำแนกตามโรงเรียน              | ปีการศึกษา | <ul> <li>Year of ปีการศึกษา         <ul> <li>(AII)</li> <li>2565-2567</li> </ul> </li> <li>(AII)</li> <li>2555</li> <li>2556</li> <li>2556</li> <li>2567</li> <li>3100</li> <li>(AII)</li> <li>40.87300</li> <li>(AII)</li> <li>40.87300</li> <li>(AII)</li> <li>40.87300</li> <li>(AII)</li> <li>40.87300</li> <li>(AII)</li> <li>40.87300</li> <li>(AII)</li> <li>40.87300</li> <li>(AII)</li> <li>40.87300</li> <li>(AII)</li> <li>(AII)</li> <li>(AIII)</li> <li>(AIII)</li> <li>(AIII)</li> <li>(AIII)</li> <li>(AIII)</li> <li>(AIII)</li> <li>(AIII)</li> <li>(AIII</li></ul>                                                                                                    |
| TTE<br>AIC | <u>Year of มีกา.</u><br>2565<br>2566 | รังเรียน<br>รังเรียน<br>ลือสำหาญวารินข่าราบ<br>กันทราสกษ์วิทยา<br>มัธยมตระการที่ชผล<br>มุณฑริกริทยาคาร<br>พับสมังสาหาร<br>พับสมังสาหาร<br>หมุณมังสาหาร<br>ราชิใหล<br>ศรีสะเกษวิทยาคม<br>มุกคาหาร<br>ราชิใหล<br>ศรีสะเกษวิทยาลัย<br>สตรีสินิกศ<br>สังชะ<br>สูงรรณภูมิวิทยาลัย<br>อื่นๆ<br>ถึมจำหญวารินข่าราบ<br>นารันกูล                                                                                                    | ภาพที่ 39<br>ารายสาขาวิชาจ์<br>ๆ<br>5<br>9<br>4<br>8<br>4<br>4<br>4<br>4<br>5<br>8<br>5<br>5<br>4                                                                                                    | ำแนกตามโรงเรียน              | ปีการศึกษา | <ul> <li>1 2565-2567</li> <li>Year of ปีการศึกษา         <ul> <li>(AII)</li> <li>(AII)</li> <li>(AIII)</li> <li>(AIII)</li></ul></li></ul>                                                                                                    |
| TTE        | <u>Year of ปีกา.</u><br>2565<br>2566 | รังเรียน<br>รังเรียน<br>ลือสำหาญวารินข่าราบ<br>กันทราสกษ์วิทยา<br>มัธยมตระการที่ชผล<br>มุณชภิภิทยาคาร<br>ทับสมังรักนา<br>มาสะไมทิทยาคม<br>มุ่าจานวิทยา<br>มุกอาหาร<br>รารีใหล<br>ศรีสะเกษวิทยาสย<br>สตรีสิริกศ<br>สังชะ<br>สรรรณภูมิวิทยาสย<br>อื่มๆ<br>ลือสาหาญวารินข่าราบ<br>มารับอูล<br>กับหรามณ์                                                                                                    | ภาพที่ 39<br>ารายสาขาวิชาจ์<br>ๆ<br>5<br>ๆ<br>4<br>8<br>4<br>4<br>4<br>4<br>4<br>4<br>5<br>8<br>5<br>5<br>4                                                                                                    | ำแนกตามโรงเรียน              | ปีการศึกษา | <ul> <li>1 2565-2567</li> <li>Year of ปีการศึกษา         <ul> <li>(AII)</li> <li>(AII)</li> <li>(AIII)</li> <li>(AIII)</li></ul></li></ul>                                                                                                    |
| ) STE      | <u>Year of Un.</u><br>2565<br>2566   | รังเรียน<br>รังเรียน<br>ลือสาหาญารินช่าราบ<br>กันทราสักษ์วิทยา<br>มัธยมจระการพืชผล<br>มุณฑริกริทยาคาร<br>ทับสมังสาหาร<br>ทับสมังสาหาร<br>หมุลมังสาหาร<br>หมุลมังสาหาร<br>ราชันิหล<br>ศรีสะเกษวิทยาคม<br>มักลาหาร<br>ราชันิหล<br>ศรีสะเกษวิทยาลย<br>สุจรรณภูมิวิทยาลัย<br>ภัมฯ<br>ลือสำหาญวารินช่าราบ<br>นารันยุล<br>กันทราณณ์<br>มัธยมดระการทีชผล<br>กำนางล                                                                                                    | ภาพที่ 39<br>ารายสาขาวิชาจ์<br>ๆ<br>ๆ<br>4<br>8<br>4<br>4<br>4<br>4<br>4<br>4<br>4<br>4<br>4<br>4<br>4<br>4<br>4<br>4<br>4<br>4                                                                                                    | ำแนกตามโรงเรียน              | ปีการศึกษา | <ul> <li>Year of ปีการศึกษา</li> <li>(All)</li> <li>2565-2567</li> <li>(All)</li> <li>2565</li> <li>2565</li> <li>2566</li> <li>2567</li> <li>สายา</li> <li>(All)</li> <li>คณิสราสตร์</li> <li>คณิสราสสร์</li> <li>คณิสราสสร์</li> <li>เคมี</li> <li>จสมีวิทยา</li> <li>(หลโนโลยีสรสนเทศและกร</li> <li>เทลโนโลยีสรสนเทศและกร</li> <li>เหลโนโลยีสรสนเทศและกร</li> <li>เหลโนโลยีสรสนเทศและกร</li> <li>เหลโนโลยีสรสนเทศและกร</li> <li>พลิกสชีวกรนเททย์</li> <li>วิทยาการย่อมูลและนวโตกรรม</li> <li>วิทยาการต่อสุสังแอลด้อม</li> <li>จาซีรอนามียและความปลอดภัย</li> </ul>                                                                                                    |
| STE<br>IIC | <b>Year of ปีกา.</b><br>2565<br>2566 | รังเรียน<br>รังเรียน<br>ลือสาหาญารินชำราบ<br>กันทราสักษ์วิทยา<br>มัธยมลระการพืชผล<br>มุณฑริกัทยาคาร<br>พันุลมังสาหาร<br>หันูลมังสาหาร<br>หนุลมังสาหาร<br>หนุลมังสาหาร<br>ราชั่นิเล<br>ศรีสแกษร์วิทยาลัย<br>สุตรสิถึเทศ<br>สังชะ<br>สุจรรณภูมิวิทยาลัย<br>อันๆ<br>ลือสำหาญวรินชำราบ<br>นารินกูล<br>กันทรสักษ์วิทยา<br>กันทรายเล่<br>มัธยมลระการพืชผล<br>กำนพง<br>เคชอุลม                                                                                                    | ภาพที่ 39<br>ารายสาขาวิชาจ์<br>ๆ<br>5<br>9<br>4<br>8<br>4<br>4<br>4<br>4<br>5<br>8<br>5<br>4<br>17<br>19<br>10<br>12<br>10<br>9<br>10                                                                                                    | ำแนกตามโรงเรียน<br>37        | ปีการศึกษา | <ul> <li>2565-2567</li> <li>Year of มีการศึกษา         <ul> <li>(All)</li> <li>2565</li> <li>2565</li> <li>2566</li> <li>2567</li> <li>สาษา             <li>(All)</li> <li>(All)</li> <li></li></li></ul></li></ul>                                                                                                    |
| STE        | <b>Year of มีกา.</b><br>2565<br>2566 | รังเรียน<br>รังเรียน<br>ลือสาหาญารินปาราบ<br>กันทราสักษ์วิทยา<br>มัธยมตระการที่ชมล<br>มุณฑริกรัทยาคาร<br>พันุฉมังสาหาร<br>ทันเจ้าย้อรัณนา<br>นาสะในพิพยาคม<br>น้ารุ่นวิทยา<br>มุกตาหาร<br>ราชัไหล<br>ศรีสะเกษวิทยาลัย<br>สังชะ<br>สุวรรณภูมิวิทยาลัย<br>อันๆ<br>ลือสำหาญวารินปาราบ<br>นารินภูล<br>กันทรลักษ์วิทยา<br>กันทรามณ์<br>มัธยมตระการพีชผล<br>กำนพง<br>เตชอุตม<br>รัตนร์<br>                                                                                                    | ภาพที่ 39<br>ารายสาขาวิชาจ์<br>9<br>5<br>9<br>4<br>8<br>4<br>4<br>4<br>4<br>4<br>4<br>4<br>5<br>8<br>5<br>5<br>4<br>4<br>17<br>19<br>10<br>12<br>10<br>9<br>10<br>6<br>6                                                                                                    | ำแนกตามโรงเรียน<br>37        | ปีการศึกษา | <ul> <li>Year of ปีการศึกษา</li> <li>✓ (411)</li> <li>✓ 2565</li> <li>✓ 2565</li> <li>✓ 2565</li> <li>✓ 2566</li> <li>✓ 2567</li> <li>สาษา</li> <li>✓ คณะวิทยาศาสตร์</li> <li>✓ คณีมาสะร์</li> <li>✓ คณีสาสตร์</li> <li>✓ เหลโบโลยีสารสนุทศและการ</li> <li>✓ เทคโบโลยีสารสนุทศและการ</li> <li>✓ เทคโบโลยีสารสนุทศและการ</li> <li>✓ เทคโบโลยีสารสนุทศและการ</li> <li>✓ เทคโบโลยีสารสนุทศและการ</li> <li>✓ เพลโบโลยีสารสนุทศและการ</li> <li>✓ พลิกส์ชีวกรนุทศบ</li> <li>✓ พลิกส์ชีวกรนุทศบ</li> <li>✓ วิทยาการข้อมุลและบริตรรม</li> <li>✓ วิทยาสะร์สังเวอล์อม</li> <li>✓ อาชีวอนามัยและความปลอดภัย</li> </ul>                                                                                                    |
| STE        | <b>Year of ปีกา.</b><br>2565<br>2566 | รังเรียน<br>รังเรียน<br>ด้อสาหาญวาจินปาราบ<br>กันทราสักษ์วิทยา<br>มัธยมตระการพีชผล<br>มุณาชิกวิทยาศาร<br>พุ่งเพื่อยังสาระ<br>พุ่งเพื่อยังสาระ<br>พุ่งเพื่อยังสาระ<br>พุ่งเพื่อยังสาระ<br>พุ่งเพื่อยังสาระ<br>พุ่งเพื่อยังสาระ<br>พุ่งเพื่อยังสาระ<br>พุ่งเพื่อยังสาระ<br>พุ่งเพื่อยังสาระ<br>พุ่งเพื่อยังสาระ<br>พุ่งเพื่อย่างสาระ<br>สาระ<br>ส | ภาพที่ 39<br>ารายสาขาวิชาจ์<br>9<br>5<br>9<br>4<br>8<br>4<br>4<br>4<br>4<br>4<br>4<br>5<br>8<br>5<br>5<br>4<br>17<br>19<br>10<br>12<br>10<br>12<br>10<br>9<br>9<br>10<br>6<br>6<br>6<br>7                                                                                                    | ำแนกตามโรงเรียน<br>37        | ปีการศึกษา | <ul> <li>Year of ปีการศึกษา</li> <li>(4)</li> <li>(4)</li> <li>(2565-2567</li> <li>(4)</li> <li>(565</li> <li>(2566</li> <li>(2567</li> <li>(4)</li> <li>(4)</li> <li>(5)</li> <li>(4)</li> <li>(4)</li> <li>(5)</li> <li>(4)</li> <li>(5)</li> <li>(4)</li> <li>(5)</li> <li>(4)</li> <li>(5)</li> <li>(4)</li> <li>(5)</li> <li>(4)</li> <li>(5)</li> <li>(4)</li> <li>(5)</li> <li>(4)</li> <li>(5)</li> <li>(5)</li> <li>(4)</li> <li>(5)</li> <li>(5)</li> <li>(5)</li> <li>(5)</li> <li>(5)</li> <li>(5)</li> <li>(6)</li> <li>(7)</li> <li>(7)</li> <l< td=""></l<></ul> |
| AIC STE    | <b>Year of ปีกา.</b><br>2565<br>2566 | รังเรียน<br>รังเรียน<br>ดังระ<br>กันทราลักษ์วิทยา<br>มัธยมดระการพืชผล<br>มุณาชิกวิทยาคาร<br>พุ่งเพิงย์งาระ<br>พุ่งเพิงย์งาระ<br>พงงาระ<br>พุ่งเพิงย์งาระ<br>พุ่งเ                                                                                                    | ภาพที่ 39<br>ารายสาขาวิชาจ์<br>9<br>5<br>9<br>4<br>8<br>4<br>4<br>4<br>4<br>4<br>4<br>5<br>8<br>5<br>5<br>4<br>4<br>17<br>19<br>10<br>12<br>10<br>5<br>5<br>4                                                                                                    | ำแนกตามโรงเรียน<br>37        | ปีการศึกษา | <ul> <li>2565-2567</li> <li>Year of ปีการศึกษา         <ul> <li>(4)()</li> <li>2565</li> <li>2565</li> <li>2566</li> <li>2567</li> <li>สาขา</li> <li>(4)()</li> <li>(4)()</li></ul></li></ul>                                                                                                    |
| AIC STE    | <b>Year of ปีกา.</b><br>2565<br>2566 | รังเรียน<br>รังเรียน<br>ด้อสาหาญวาจินปาราบ<br>กันทราลักษ์วิทยา<br>มัธยมตระการพีชผล<br>มุณารักวิทยาศาร<br>พังเพิ่งยิ่งวัฒนา<br>มาสะไมพิพยาคม<br>น่ารุ่นวิทยา<br>มุกตาหาร<br>ราษีไสล<br>ศรีสะเกษวิทยาลัย<br>สังระ<br>สวรรณภูมิวิทยาลัย<br>อันๆ<br>ด้อสาหาญวาจินปาราบ<br>นารันกูล<br>กันทรสักษ์วิทยา<br>มัธยมตระการพีชผล<br>กันพรส<br>กษรีรณมรี่<br>เดิมุตา<br>มัธยมตระการพีชผล<br>กันพร<br>เตมุลม<br>รัตนบุรี<br>เดิมการ<br>วิทยาสัยการอาชีพนวมินทราชิ.<br>วิทยาสัยการอาชีพนวมินทราชิ.<br>วิทยาสัยการอาชีพนวมินทราชิ.                                                                                                    | ภาพที่ 39<br>ารายสาขาวิชาจ์<br>9<br>5<br>9<br>4<br>8<br>4<br>4<br>4<br>4<br>4<br>4<br>5<br>8<br>5<br>5<br>4<br>17<br>19<br>10<br>12<br>10<br>12<br>10<br>9<br>10<br>12<br>10<br>9<br>10<br>12<br>10<br>9<br>5<br>5<br>4<br>4                                                                                                    | ำแนกตามโรงเรียน<br>37        | ปีการศึกษา | <ul> <li>2565-2567</li> <li>Year of ปีการศึกษา         <ul> <li>(4)()</li> <li>2565</li> <li>2565</li> <li>2566</li> <li>2567</li> <li>สาษา             <li>(4)()</li> <li>คณะวิทยาศาสตร์</li> <li>(4)()</li> <li>คณะวิทยาศาสตร์</li> <li>(4)()</li> <li>(4)()</li> <li>(5)()</li> <li>(4)()</li> <li>(4)()</li> <li>(4)()</li> <li>(4)()</li> <li>(4)()</li> <li>(4)()</li> <li>(4)()</li> <li>(5)()</li> <li>(4)()</li> <li>(4)()</li></li></ul></li></ul>                                                                                                    |
| STE        | <b>Year of ปีกา.</b><br>2565<br>2566 | รังเรียน<br>รังเรียน<br>ด้อสาหาญวารินข่าราบ<br>กันทราลักษ์วิทยา<br>มัธยมลระการพืชผล<br>มุณาชิกวิทยาศาร<br>พุ่งเพิ่งยิ่งวัฒนา<br>นาสะไมพิพยาคม<br>น่ารุ่นวิทยา<br>มุกตาหาร<br>ราษีไสล<br>ศรีสะเกษวิทยาลัย<br>สังระ<br>สวรรณภูมิวิทยาลัย<br>อันๆ<br>ด้อสาหาญวารินข่าราบ<br>นารันภูล<br>กันทรสักษ์วิทยา<br>มีธยมลระการพืชผล<br>กันพรลักษ์วิทยา<br>กันพรสักษ์วิทยา<br>กันพรสักษ์วิทยา<br>กันพรส<br>เตชอุลม<br>วัตยาสัยการอาชีพนวมินทรานิ.<br>วิทยาสัยการอาชีพนวมินทรานิ.<br>วิทยาสัยการอาชีพนวมินทรานิ.                                                                                                    | ภาพที่ 39<br>ารายสาขาวิชาจ์<br>9<br>5<br>9<br>4<br>8<br>4<br>4<br>4<br>4<br>4<br>4<br>4<br>5<br>8<br>5<br>5<br>4<br>17<br>19<br>10<br>12<br>10<br>12<br>10<br>9<br>10<br>6<br>6<br>6<br>6<br>6<br>6<br>8<br>8<br>8                                                                                                    | ำแนกตามโรงเรียน<br>37        | ปีการศึกษา | <ul> <li>2565-2567</li> <li>Year of ปีการศึกษา         <ul> <li>(4)()</li> <li>2565</li> <li>2565</li> <li>2566</li> <li>2567</li> <li>สาษา             <ul></ul></li></ul></li></ul>                                                                                                    |
| STE<br>AIC | <b>Year of ปีก</b><br>2565<br>2566   | รังเรียน<br>รังเรียน<br>อิสาหาญาวินช่าราบ<br>กันทราลักษ์วิทยา<br>ประบมจระการที่ชมล<br>มุณาริการัทยาคาร<br>พุ่งเพิ่งยิ่งวัฒนา<br>นาสะไมพิพยาคม<br>น้ำรุ่นวิทยา<br>มุกตาหาร<br>ราชิโสล<br>ศรีสะเกษวิทยาลัย<br>สุดรีสริเกศ<br>อังหะ<br>สวรรณภูมิวิทยาลัย<br>อันท<br>นารันภูล<br>กันทรักษยาลัย<br>สุดรีสริเกศ<br>อังหะ<br>เตรอุณ<br>มีรัยบมจระการพืชผล<br>กำแพง<br>เตชอุณ<br>รัตนารี<br>เดิมารายเล่<br>มัยระมงสรารพืชผล<br>กำแพง<br>เตชอุณ<br>รัตนารี<br>รัตยาลัยการอาชีพนวมินทราชิเ<br>วิทยาสัยภาชอาชีพนามินพราชิเ<br>วิทยาสัยภาชอาชีพสามอาชีพนามินพราชิเ<br>วิทยาสัยภาชอาชีมสามธรรษชานี<br>วิทยาสัยภาชอาชีมสามธรรษชานี<br>วิทยาสัยภาชอาชีมสามธรรษชานี<br>วิทยาสัยภาชอาชีมสามธรรษชานี<br>วิทยาสัยภาชอาชีมสามธรรษชานี<br>วิทยาสัยภาชอาชีมสามธรรษชานี<br>วิทยาสัยการอาชีพนามินทราชิน                                                                                                    | ภาพที่ 39<br>ารายสาขาวิชาจ์<br>19<br>15<br>19<br>4<br>8<br>4<br>4<br>4<br>4<br>4<br>4<br>4<br>4<br>4<br>4<br>4<br>4<br>5<br>8<br>5<br>5<br>4<br>10<br>10<br>12<br>10<br>12<br>10<br>9<br>10<br>12<br>10<br>9<br>10<br>10<br>6<br>6<br>6<br>6<br>6<br>8<br>8<br>8                                                                                                    | ำแนกตามโรงเรียน<br>37        | ปีการศึกษา | <ul> <li>2565-2567</li> <li>Year of ปีการศึกษา         <ul> <li>(4)()</li> <li>2565</li> <li>2565</li> <li>2565</li> <li>2556</li> <li>2567</li> <li>สาขา</li> <li>(4)()</li> <li>จะสร้างขาสสร้</li> <li>(4)</li> <li>จะสร้างขาสสร้</li> <li>(4)</li> <li>จะสร้างขาสสร้</li> <li>(5)</li> <li>(4)</li> <li>จะสร้างขา</li> <li>(5)</li> <li>(5)</li> <li>(5)</li> <li>(7)</li> <li>(7)</li></ul></li></ul>                                                                                                    |
| STE<br>NC  | <b>Year of มีก</b><br>2565<br>2566   | รังเรียน<br>รังเรียน<br>อิสาหาญารินส์รรม<br>กันทราลักษ์วิทยา<br>มัธยมตระการที่ชมล<br>มุณาริกรัทยาคาร<br>พุ่งเพิ่งยี่งวัฒนา<br>นาสะไมพิทยาคม<br>น่ารุ่นทิงยา<br>นาสะไมพิทยาคม<br>น่ารุ่นทิงยา<br>มุกตาหาร<br>ราชีโสล<br>ศรีสะเกษวิทยาลัย<br>สตร์สิริเกศ<br>อังษะ<br>สวรรณภูมิวิทยาลัย<br>อันๆ<br>มีรยมตระการพืชผล<br>กำแพง<br>เตชอุลม<br>รัตนารับ<br>เตชอุลม<br>รัตนารับ<br>เตชอุลม<br>รัตนารับ<br>เตชอุลม<br>รัตนารับ<br>มารับ<br>เตชอุลม<br>รัตนารับ<br>มารับ<br>เตชอุลม<br>รัตนารับ<br>เตชอุลม<br>รัตนารับ<br>เพราะเน้<br>เพราะเน้<br>เรียนตระการพืชผล<br>กำแพง<br>เตชอุลม<br>รัตนารับ<br>เตชอุลม<br>รัตนารับ<br>เรียนตระการพืชผล<br>กำแพง<br>เตชอุลม<br>รัตนารับ<br>เตชอุลม<br>รัตนารับ<br>เตชอุลม<br>รัตนาร์<br>เตชอุลม<br>เตชอุลม<br>เตชอุลม<br>เตชอุลม<br>เตชอุลม<br>เตชอุลม<br>เตชอุลม<br>เตชอุลม<br>เตชอุลม<br>เตชอุลม<br>เตชอุลม<br>เตชอุลม<br>เตชอุลม<br>เตชอุลม<br>เตชอุลม<br>เตชอุลม<br>เตชอุลม<br>เตชอุลม<br>เชชอุลม<br>เตชอุลม<br>เตชอุลม<br>เชชอุลม<br>เตชอุลม<br>เตชอ                                                                                                    | ภาพที่ 39<br>ารายสาขาวิชาจ์<br>15<br>9<br>4<br>8<br>4<br>4<br>4<br>4<br>4<br>4<br>5<br>5<br>5<br>4<br>10<br>12<br>10<br>12<br>10<br>9<br>10<br>12<br>10<br>9<br>10<br>12<br>10<br>9<br>10<br>12<br>10<br>9<br>10<br>12<br>10<br>9<br>10<br>12<br>10<br>9<br>10<br>12<br>10<br>9<br>10<br>12<br>10<br>9<br>10<br>12<br>10<br>10<br>12<br>10<br>10<br>10<br>10<br>10<br>10<br>10<br>10<br>10<br>10<br>10<br>10<br>10 | ำแนกตามโรงเรียน 1            | ปีการศึกษา | <ul> <li>2565-2567</li> <li>Year of ปีการศึกษา         <ul> <li>(di)</li> <li>2565</li> <li>2565</li> <li>2566</li> <li>2566</li> <li>2567</li> <li>สามา</li> <li>(di)</li> <li>คณิตราสตร์</li> <li>คณิตราสตร์</li> <li>(di)</li> <li>จสชีวิทยาศาสตร์</li> <li>(di)</li> <li>จสชีวิทยา</li> <li>ชีวิทยา</li> <li>เหมี</li> <li>จสชีวิทยา</li> <li>(infutationucewañiua)</li> <li>(infutationucewañiua)</li> </ul> </li> </ul>                                                                                                    |
| STE        | <b>Year of ปีก</b><br>2565<br>2566   | รึงเรียน<br>รึงเรียน<br>รึงเรียน<br>กันทราลักษ์วิทยา<br>มัธยมตระการที่ขมล<br>มุณฑริกษาคาร<br>พุ่งเจิงยังวัฒนา<br>นาสะไม่พิทยาคม<br>น่ารุ่นจิงชีทยาคม<br>น่ารุ่นจิงชีทยาคม<br>น่ารุ่นจิงชีทยาคม<br>น่ารุ่นจิงชีกษา<br>สุดริสัตร์กศล<br>สังชะ<br>สุวรรณญมีวิทยาสัย<br>สุดรีสินิกศ<br>สังชะ<br>สุวรรณญมีวิทยาสัย<br>สังชะ<br>สุวรรณญมีวิทยาสัย<br>สังชะ<br>สุวรรณญมีวิทยาสัย<br>สังชะ<br>สุวรรณญมีวิทยาสัย<br>สังชะ<br>สุวรรณญมีวิทยาสัย<br>สังชะ<br>สุวรรณญมีวิทยาสัย<br>สังชะ<br>สุวรรณญมีวิทยาสัย<br>สังชะ<br>สุวรรณญมีวิทยาสัย<br>สังชะ<br>สุวรรณญมีวิทยาสัย<br>สังชะ<br>สุวรรณญมีวิทยาสัย<br>สังชะ<br>หรือเมาร์<br>รัพยาสัยการอาชีพนามินทราชีน<br>วิทยาสัยการอาชีพนามินทราชีน<br>รัพยาสัยการอาชีพนามินทราชีน<br>รัพยาสัยการอาชีพนามินทราชีน<br>สุวรรณญมีวิทยาวุ่นชาราบ<br>นารีมุล<br>กันทราชิกษาวิทยาว                                                                                                    | ภาพที่ 39<br>ารายสาขาวิชาจ์<br>15<br>9<br>5<br>9<br>4<br>8<br>4<br>4<br>4<br>4<br>4<br>4<br>4<br>4<br>4<br>4<br>4<br>4<br>4<br>4<br>4<br>4<br>4                                                                                                    | <b>ำแนกตามโรงเรียน</b><br>37 | ปีการศึกษา | <ul> <li>2565-2567</li> <li>Year of ปีการศึกษา         <ul> <li>(dil)</li> <li>2565</li> <li>2556</li> <li>2556</li> <li>2557</li> <li>สาขา</li> <li>(dil)</li> <li>คณิษาสตร์</li> <li>(dil)</li> <li>คณิษาสตร์</li> <li>(dil)</li> <li>จลยิวริทยา</li> <li>ชีวิริทยา</li> <li>ชีวิริทยา</li> <li>(influtafersสนเทศและการ<br/>(influtafersสนเทศและการ<br/>(influtafersสนเทศและการ</li> <li>เทคโนโลยีสารสนเทศและการ</li> <li>พริกรรมเทคโนโลยีรสดุ</li> <li>พิส.สรีวิรายาเทศนร์สดุ</li> <li>วิทยากาสตร์สึงแวดล้อม</li> <li>จาชีวอนามัยและความปลอดภัย</li> </ul> </li> </ul>                                                                                                    |

ภาพที่ 40

# ขั้นตอนการนำเสนอ Dashboard แสดงบนเว็บไซต์

| File | Data     | Worksheet     | Dashboard | Story | Analysis |
|------|----------|---------------|-----------|-------|----------|
|      | New      |               |           | Ctrl+ | N        |
|      | Open     |               |           | Ctrl+ | 0        |
|      | Open fr  | om Tableau P  | ublic     | Alt+C |          |
|      | Close    |               |           |       |          |
|      | Save     |               |           |       | SCIE     |
|      | Save to  | Tableau Publi | c         | Ctrl+ | s        |
|      | Save As  |               |           |       |          |
|      | Save to  | Tableau Publi | c As      |       | <b>1</b> |
|      | Export F | Packaged Wor  | kbook     |       | NI UNI   |
|      | Show St  | tart Page     |           | Ctrl+ | 2 🎽      |

26. File >>> Save to Tableau Public As

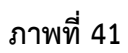

# 27. Sign in โดย e-mail และ Password ที่ตั้งไว้

| bleau Public Sign In                          |  |
|-----------------------------------------------|--|
| <mark>∔</mark> ∔+ a b   e a u <sup>.</sup>    |  |
| Sign In                                       |  |
| tutiyaporn.w@ubu.ac.th                        |  |
|                                               |  |
| 🗌 Remember me                                 |  |
| SIGN IN                                       |  |
| FORGOT PASSWORD   CREATE AN ACCOUNT           |  |
| SIGN IN WITH SALESFORCE                       |  |
|                                               |  |
| English 🗸                                     |  |
| System Status Blog Developer Academic Careers |  |

28. คลิก Share มุมขวาบน จะปรากฏหน้าต่าง Share copy ลิงค์ Embed Code ส่งขึ้นหน้าเว็บไซต์ที่ มีอยู่แล้ว ซึ่งจะไม่ติดโฆษณา

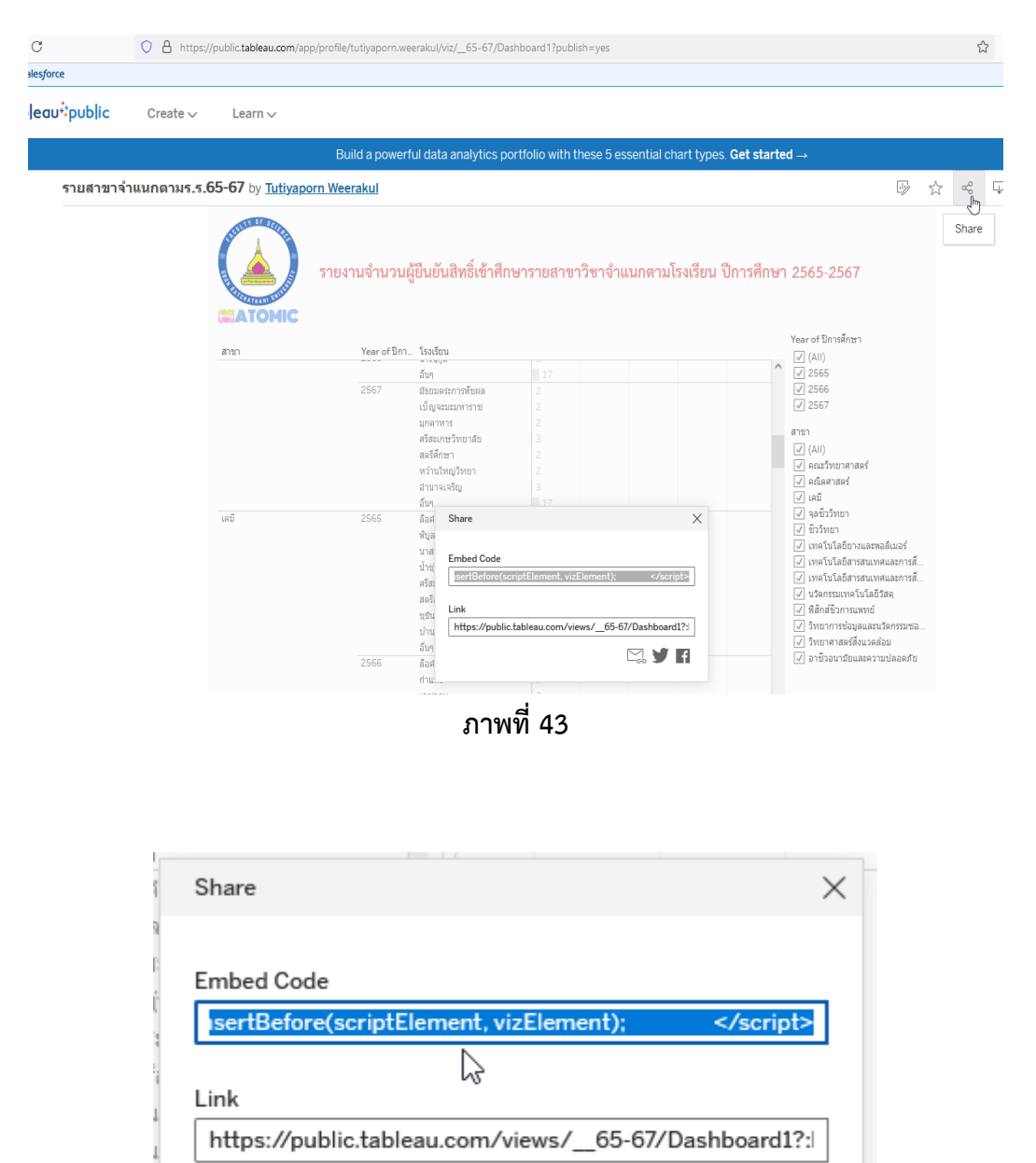

ภาพที่ 44

H

## เทคนิคการสร้างแผนภูมิข้อมูล ให้ข้อมุลอื่นๆไว้สุดท้าย

คลิกเลือกปุ่มสามเหลี่ยมโรงเรียน/จังหวัด >>> Sort >>> Sort By >>> เลือก Manual >>> เลื่อน อื่นๆไป ไว้สุดท้ายโดยการเลื่อนลูกศร (Move to Bottom)

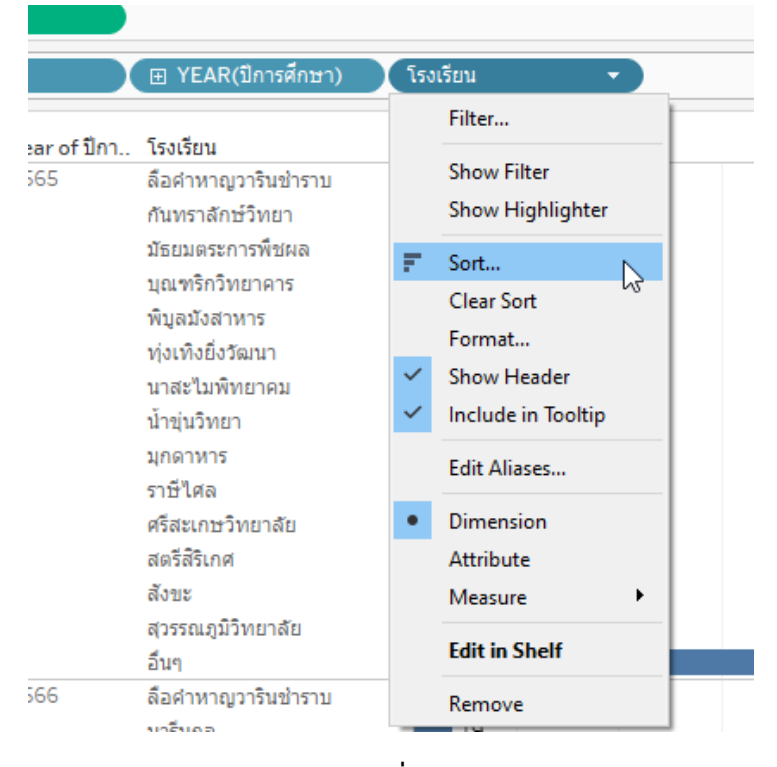

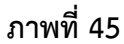

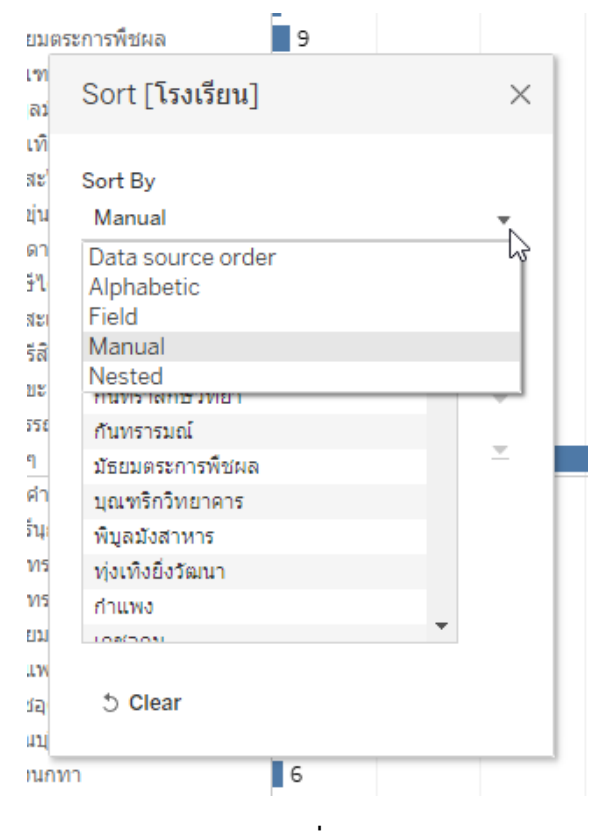

ภาพที่ 46